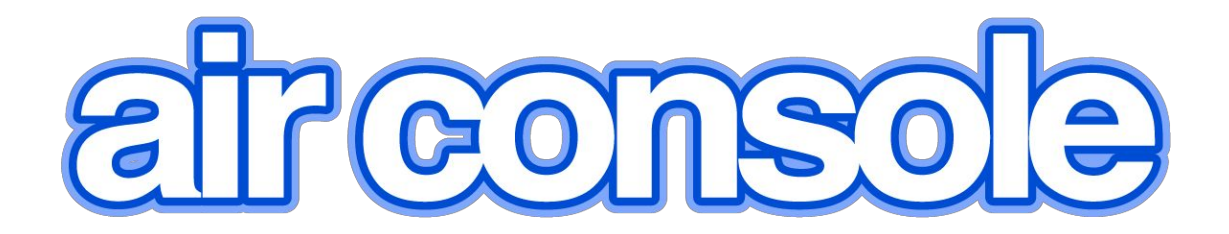

# Terminal Server User Manual

Version 2.70

Welcome to Airconsole TS

<u>Airconsole TS Features</u>

Package Contents

Assembly and Mounting

Hardware and Connectivity Overview

Airconsole TS Web Configuration

Home / Status Page

Serial Settings

Advanced Serial Settings

<u>Airconsole TS Network Options - READ BEFORE CONFIGURING WIFI and</u> LAN

Bridge Mode (Default Operation)

<u>AP Client Mode</u>

Access Internet via AP Client

Station Mode (Bridged Operation)

Station Mode (Gateway Operation)

Airconsole DHCP Server Setup

**General Wireless Settings** 

**Basic Wireless** 

HT Physical Mode

Wireless Security

Advanced Wireless

Access Airconsole TS Serial Ports via IP (Mac, PC, Mobile)

Remote Access via Cloud Service (Airconsole Enterprise Server)

Airconsole TS - Built in Web Terminal

Airconsole TS - Mac OSX - Direct COM Port Connection

<u>Airconsole TS - Win7/8 - Direct COM Port Connection</u>

Windows Bluetooth Pairing

Discover COM port.

Mapping Multple COM Ports to Windows OS

Launch Terminal Application

Other Airconsole TS Features and Settings

**Configure NTP Server** 

**Configure SNMP Support** 

Enable Syslog Support

Authentication and User Accounts

Connecting to Cisco USB console ports

Connecting to other USB Serial ports

Machine to Machine Mode

**Resetting to Factory Defaults** 

Factory Reset procedure for version 2.x Firmware

Upgrading Airconsole Firmware

Troubleshooting

**Technical Information** 

Airconsole Connectors

Airconsole Indicator Lights

## Welcome to Airconsole TS

Thanks for purchasing Airconsole TS – The worlds smallest most flexible serial console server.

Airconsole TS comprises a head unit and additional 4-port cable kits which form a 4 to 12 port single terminal server unit. The entire unit is powered via either via mains from an external 5V DC USB power adaptor (included) or from a 802.3af PoE switch via an optional PoE splitter.

Airconsole Serial ports can be accessed one of 4 ways:

- 1) Directly via IP protocols (ie SSH or Telnet) in a terminal emulator (such as PuTTY on PC, or Get Console on IOS)
- Directly via virtual COM ports created on PC, Mac via drivers, or with our "Get Console" (IOS) or SerialBot (Android) Apps. COM Ports created over either IP or Bluetooth.
- 3) via the built in Web Terminal on the Airconsole TS Web Terminal page
- 4) via centralized management server (Airconsole Enterprise Server v2.0)

The first part of this guide highlights the most common setup requirements. Later sections go through the full configuration options in more detail.

#### **Airconsole TS Features**

Airconsole TS has the following supported features

- Presents 4-12 RS232 serial ports over WIFI or Ethernet connection to an end user terminal via SSH, Telnet or integrated HTTP
- Presents a single, selectable RS232 serial port over **Bluetooth 4.0** (Low Energy) or **Bluetooth 2.1** (Classic)
- Flexible expansion from 4 to 12 ports via slide on modules without rebooting
- Fully configurable Wireless security, IP routing and IP Addressing
- On-demand connectivity to Cloud Service (Airconsole Enterprise Server) makes serial ports accessible via remote web browsers
- Local user database, or use remote Radius / Tacacs+ Authentication, SNMP monitoring
- External power or PoE power options
- Integrated simple Websockets terminal directly from Airconsole TS IP address
- Full Developer SDK for iOS, Android and Websockets
- Machine-to-Machine operating modes

#### Package Contents

Your Airconsole TS package contents depends on whether you ordered a Standard or PoE model

The Standard Kit includes:

- 1 x Airconsole TS Adaptor
- 1 x White Micro-USB Power Cable
- 2.5m / 8.2ft
- 1-3 x 4 port Serial cable kits
- 1 x Bluetooth Adaptor
- 1 x 1A 5V USB Power adaptor

1 x Redemption Card for a 2 UDID Get Airconsole Enterprise Server license

The PoE Kit also includes:

- 1 x 802.3af 10/100 PoE Splitter
- 1 x 15cm Ethernet Cable

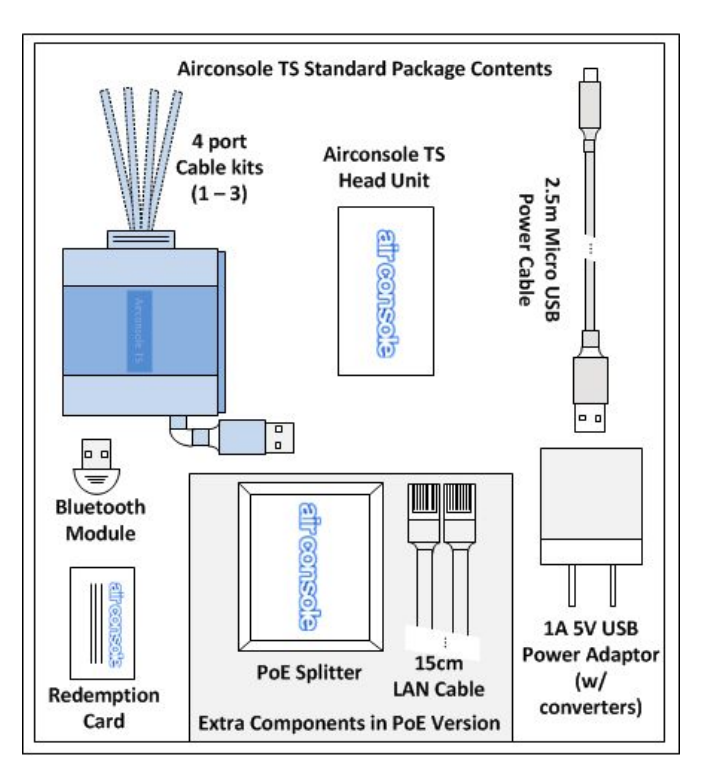

## Assembly and Mounting

| Step | Description                                                                                                    | Example |
|------|----------------------------------------------------------------------------------------------------|---------|
| 1    | <ul> <li>A. Slide Airconsole Head unit onto 4<br/>port cable kit. If more than one 4<br/>port kit then slide these on as well.</li> <li>B. Connect USB cable from the first<br/>(closest) 4 port cable into USB port<br/>of Airconsole Head unit. If more</li> </ul>                                                                                                    | (F) (E) |
|      | <ul> <li>than one 4 port kit then chain the USB cable from second kit into the USB female port of the 1<sup>st</sup> kit.</li> <li>C. Connect microUSB power cable</li> <li>D. Connect supplied Bluetooth adaptor into USB female port of the last 4 port cable</li> </ul>                                                                                                    |         |
|      | <ul> <li>E. Connect ethernet cable to local<br/>LAN (if using wired Ethernet<br/>instead of or in addition to WIFI)</li> <li>F. Connect the serial cables to your</li> </ul>                                                                                                    | (D)     |
| 2    | serial equipment serial ports.<br>Mounting in Rack<br>Airconsole TS includes industrial Velcro for<br>mounting practically anywhere. Apply<br>velcro square to the back of each 4 port<br>cable kit.<br>Apply self-adhesive hook section of velcro<br>square inside rack where when attached to<br>Airconsole TS will be within reach of<br>external power and serial console ports of<br>the devices to be managed.<br>The supplied power cable is 2.5m long<br>Each serial cable on the 4 port kit is 1.8m<br>long<br>This should allow for positioning Airconsole<br>either at top or bottom of 42U rack and still<br>allow reaching a PDU at the opposite end<br>within same cabinet. The 1.8m serial<br>cables generally will also reach all devices<br>within the same cabinet.<br>If serial cables are too short they can be<br>extended by any "straight through" RJ45<br>coupler and an Ethernet cable (not |         |

|    |                                                                                                    | etreenset:                                                                                                    |
|----|----------------------------------------------------------------------------------------------------|----------------------------------------------------------------------------------------------------|
| 3a | Quick Setup via Bluetooth LEOnce physically installed the fastest way to<br>setup Airconsole TS is via ourConfiguration App (available for Android<br>and iOS in August 2015). Download the<br>App and install. Airconsole TS units are<br>automatically detected via Bluetooth LE.<br>Download the Airconsole TS Quickstart<br>app from Apple App Store or Google Play<br>Search for "Airconsole QuickStart"<br>Once connected via the App, follow the<br>configuration Wizard that leads through the<br>following settings:1)LAN and Device Identity<br>Configuration2)WIFI Configuration (optional)<br>3)<br>Serial Port Configuration4)Remote Access Configuration<br>Via the Airconsole Web interface or over<br>the air from the Airconsole Enterprise<br>Server. | <ul> <li>► 1:10</li> <li>Searching for Airconsoles</li> <li>Scanning Bluetooth for Airconsole<br/>TS units to configure</li> <li>Make sure BT dongle installed into<br/>last USB port on 4 Port cables</li> </ul> |
|    |                                                                                                    | $\Box  \bigcirc  \bigcirc$                                                                                                    |

| 3b | Web Setup                                         | airconsola                                                                                                    |
|----|---------------------------------------------------|----------------------------------------------------------------------------------------------------|
|    | Alternatively, Airconsole can be setup via        |                                                                                                    |
|    | its built in web based Admin page. This           | Status Serial LAN Wireless Routing Remote Access Web Terminal Admin                                                                                   |
|    | method allows for all settings to be              | Summary - System Info<br>Help!<br>For the Economic or manual visit                                                                                    |
|    | configured.                                       | Welcome to Airconsole!         http://www.airconsole.adaptor settings can be changed on this website to do the         This age ago some arranges for |
|    | Join your mobile/PC to the Airconsole WIFI        | following:<br>- Change the IP Address Range used by the Adaptors DHCP Server (go to LAN tab)                                                          |
|    | network. The Default WIFI password it is          | Disable the DHCP Server, and configure static IP addressing on the adaptor (go to LAN tab)     To lear more about the DHCP more                       |
|    | 12345678.                                         | Configure Wireless Encryption, Change the SSID, modify radio layer settings (go to Wireless tab)                                                      |
|    | By Default Airconsole acts as a DHCP              | - Configure Static routes for the adaptor - make the serial port available from other subnets (go to Routing tab)                                     |
|    | server so will give an IP address to your         | Configure Remote Access or Machine-to-Machine (Back to back) mode     Jungada Airconsele Firmware or perform factory reset (or to Admin tab)          |
|    | iOS/PC/Android device on the                      | Airconsole Details                                                                                                    |
|    | 192.168.10.X network.                             | Firmware Version : 2.65 (2015-06-02 build 650)<br>Hardware Version : 8-02<br>Host Name : AltConscience 38                                             |
|    | By Default, the Airconsole DHCP Server            | Operation Mode + AB Client                                                                                                    |
|    | does <b>not</b> provide a gateway IP. This allows |                                                                                                    |
|    | iPad/iPhones to retain Internet access            |                                                                                                    |
|    | while still connected to Airconsole WIFI.         |                                                                                                    |
|    | Once connected to the Airconsole WIFI             |                                                                                                    |
|    | network access the Web admin page at              |                                                                                                    |
|    | http://192.168.10.1/ Login with                   |                                                                                                    |
|    | username: admin                                   |                                                                                                    |
|    | password: <b>admin</b>                            |                                                                                                    |
| 4  | The normal configuration tasks for a typical      |                                                                                                    |
| •  | Airconsole TS deployment follow:                  |                                                                                                    |
|    | (a) Configure LAN port IP Address                 |                                                                                                    |
|    | (b) Configure IP routing                          |                                                                                                    |
|    | (c) Configure or Disable WIFI                     |                                                                                                    |
|    | (d) Configure Serial Ports                        |                                                                                                    |
|    | (e) (Optional) Configure Remote                   |                                                                                                    |
|    | Access to Airconsole Enterprise                   |                                                                                                    |
|    | Server                                            |                                                                                                    |
|    | (f) (Optional) Configure User                     |                                                                                                    |
|    | Accounts and other Admin settings                 |                                                                                                    |
| 5  | LAN Port Configuration                            | airconsola                                                                                                    |
| Ū  | >> LAN >> Setup                                   |                                                                                                    |
|    | To set Airconsole's IP address, Netmask           | Status Senai Dan Wireless Routing Remote Access Web Terminal Admin<br>Setup - DHCP-Leases                                                             |
|    | and Default Gateway. Note that changing           | Help! LAN Settings For the Anonnole user manual visit begs                                                                                            |
|    | these settings may require you to                 | Address Configuration : Static Assignment 0<br>MAC Address : 9C:41:7C:85:7F:10                                                                        |
|    | reconnect.                                        | IP Address : 182.168.10.1<br>Netmask : 255.255.0                                                                                                    |
|    | Airconsole can have its IP address set            | Def. Gateway : 192.168.10.1 DNS Server 1 :                                                                                                    |
|    | Statically or learn it via the wired LAN port     | DNS Server 2 :                                                                                                    |
|    | from an external DHCP server.                     | Chable DHCP Server                                                                                                    |
|    | If the Static Assignment option is taken by       | Ending IP Address : 192.168.10.2                                                                                                    |
|    | the user simply enter the chosen IP               | Lease rime : 1440 minutes(s)                                                                                                    |
|    | address into the settings and may also            | APPLY CANCEL                                                                                                    |
|    | choose to enter in the details of up to two       | Copyright © 2015 Cloudstore Limited                                                                                                    |
|    | DNS servers.                                      | For support please contact us it: support@get-console.com                                                                                             |
|    | If Airconsole has a Static IP address then        | air console                                                                                                    |
|    | Airconsole can also act as a DHCP server          | Status Serial LAN Wireless Routing Remote Access Web Terminal Admin                                                                                   |
|    | itself, providing IPs for other WIFI and          | Setup - DHCP-Leases                                                                                                    |
|    | Wired LAN users. Tick the box to enable           | LAN Settings Address Configuration : Configured by DHCP                                                                                               |
|    | DHCP server and then set the start/end IP         | MAC Address : 9C:41:7C:85:7F:10<br>Hostname : (optional)                                                                                              |
|    | addressing and lease time in seconds.             | APPLY GANCEL                                                                                                    |
|    | If Airconsole's own IP is provided by             | Copyright © 2015 Cloudstore Limited                                                                                                    |
|    |                                                   | For support please contact us at: support@get-console.com                                                                                             |

|   | external DHCP server then select this<br>option. Optionally providing a Hostname<br>may be required for external DHCP server.<br>Airconsole will obtain its IP address from<br>the users DHCP server reachable via the<br>Airconsole LAN port. <i>Note</i> that setting<br>Airconsole to be a DHCP client will<br><u>automatically disable</u> Airconsole's<br>internal DHCP Server. This is to ensure<br>Airconsole does not allocate IP addresses<br>to user's existing corporate network.                                                                        |                                                                                                    |
|---|----------------------------------------------------------------------------------------------------|----------------------------------------------------------------------------------------------------|
| 6 | IP Routing Configuration (Optional)<br>>> Routing<br>The Default route will be present from the<br>LAN settings, however use this page to<br>setup additional static routes via other IP<br>addresses.                                                                                                    | <text></text>                                                                                                    |
| 7 | Configure or Disable WIFI<br>Although Airconsole has a built in WIFI<br>network, in many datacentre deployments<br>this is not permitted or may interfere with<br>other network operations. In order to<br>disable or configure the WIFI go to<br>Wireless Tab.<br>>> Wireless<br>the first option on the page is to switch the<br>WIFI off.<br>IF however WIFI is required then<br>Airconsole has 3 different operating modes<br>for its WIFI network:<br>1) (Default) Infrastructure AP -<br>Airconsole acts as an AP via the<br>"Airconsole-XX" SSID. It bridges | Statis       Serial       LAN       Wretes       Routing       Remote Access       Main         Internal Access       Internal Access       Internal Access       Main         Mitters Radio Is currently:       OF Cares       Internal Access       Internal Access       Internal Access         Bistory       Advanced       - AP Cares       Internal Access       Internal Access       Internal Access         Bistory       Advanced       - AP Cares       Internal Access       Internal Access <td< td=""></td<> |
|   | <ul> <li>from this WIFI network to the wired LAN port</li> <li>2) Infrastructure AP plus AP Client - Airconsole acts as <i>both</i> an AP as per (1) but also joins an external WIFI network via a separate IP routed interface</li> <li>3) Station Mode - Airconsole acts only as a client (station) connecting to an external WIFI network. This interface is either routed or bridged to the wired LAN port depending on option selected. To setup this mode disable the</li> </ul>                                                                              |                                                                                                    |

|   | internal Airconsole AP (second<br>button on Wireless Tab)<br>For more details on configuring WIFI see<br>the Wireless section in this document<br>below.                                                                                                    | Status         Serial         LAN         Wireless         Routing         Remote Access         Web Terminal         Admin           Basic - Security - Advanced - AP Client         Maria         Admin         Admin           Wireless Client Mode         AP Client         Name         Admin           Wireless Client Mode         Admin         Admin         Admin                                                                                                    |  |  |  |
|---|----------------------------------------------------------------------------------------------------|----------------------------------------------------------------------------------------------------|--|--|--|
|   |                                                                                                    | Remote AP SID     (Optional)       Security Mode     WM3PKK       Descrity Mode     WM3PKK       Descrity Mode     (Optional)       Security Mode     (Optional)       Security Mode     (Optional)       Descrity Mode     (Optional)       Security Mode     (Optional)       Security Mode     (Optional)       Security Mode     (Optional)       Security Mode     Scal                                                                                                    |  |  |  |
| 8 | Configure Serial Ports<br>>> Serial >> Defaults<br>The Default baud rate, flow control and<br>other serial settings are edited via Defaults<br>page. These will apply to all ports unless<br>specifically overridden.<br>>> Serial >> Port Settings<br>The names and line speed and other serial                                                                                                    | Setue       LAV       Wretes       Routing       Remote Acces       Weterminal       Admin         Celarabar       - Prod. Settings       - Advanced         Sectial Port Names       - Routing       - Advanced         Detected 4 serial ports       - Routing       - Routing       - Routing         Port 1:       (bet Detected 7       - Routing 7       - Routing 7         Port 2:       (bet Detected 7       - Routing 7       - Routing 7         Port 3:       (bet Detected 7       - Routing 7       - Routing 7         Port 1:       (bet Detected 7       - Routing 7       - Routing 7         Port 3:       (bet Detected 7       - Routing 7       - Routing 7         Port 3:       (bet Detected 7       - Routing 7       - Routing 7         Port 4:       (bet Detected 7)       - Routing 7       - Routing 7         Port 4:       (bet Detected 7)       - Routing 7       - Routing 7         Port 4:       (bet Detected 7)       - Routing 7       - Routing 7         Port 4:       (bet Detected 7)       - Routing 7       - Routing 7         Port 4:       (bet Detected 7)       - Routing 7       - Routing 7         Port 4:       (bet Detected 7)       - Routing 7       - Routing 7 </td |  |  |  |
|   | settings of each of the individual serial port                                                                                                    | Copyright ⊚ 2015 Cloudstore Limited<br>For support please contact is at support@pet-consult.com                                                                                                    |  |  |  |
|   | that are connected to end devices may be<br>edited on this page. Names provide an<br>easy identification of the port via remote<br>access, and port parameters can be<br>configured to override the default settings.                                                                                                    | Default Serial Settings         Baud Rate :       9600 Baud •         Data Bits :       8 Bits •         Stop Bits :       1 Stop Bit •         Parity :       None •         Flow Control :       No Flow Control •                                                                                                    |  |  |  |
| 9 | Configure Remote Access via<br>Airconsole Enterprise Server<br>(Optional)<br>Airconsole can be configured to<br>automatically tunnel all serial ports to a<br>remote Airconsole Enterprise Server<br>(Previously called "Private Server"). This<br>allows a remote user access to a serial<br>device while concurrently also allowing a<br>local user to the same serial port.<br>>> Remote Access >> Private Server<br>Set the status to Enabled and enter the IP<br>address or FQDN of the Server,<br>The Username and Password field must<br>match existing accounts on the Private<br>Server/Airconsole Enterprise Server.<br>The device name identifies this Airconsole<br>in the available list of connected<br>Airconsole's on the Server console.<br>Airconsole uses web protocols to tunnel | <image/> <text><form><form><form><form><form><form><form><form></form></form></form></form></form></form></form></form></text>                                                                                                    |  |  |  |

|    | serial data to the remote Server. There are   | air console                                                                                                    |  |  |  |  |
|----|-----------------------------------------------|----------------------------------------------------------------------------------------------------|--|--|--|--|
|    | 2 options.                                    | Status Serial LAN Wireless Routing Remote Access Web Terminal Admin                                                                                                    |  |  |  |  |
|    | The Websockets option is on average 3         | Summary - System Info                                                                                                    |  |  |  |  |
|    | times faster than HTTP however it currently   | Welcome to Airconsole! For the Airconsole for manual visit. The Airconsole distance for manual visit. The Airconsole addetory settings can be changed on this website to do the Thill dist also some fixed by                                                                                                    |  |  |  |  |
|    | is not able to support SSL, so if SSL         | following:     - Change the IP Address Range used by the Adaptors DHCP Server (go to LAN tab)                                                                                                    |  |  |  |  |
|    | security is required then the HTTP            | Disable the DHCP Server, and configure static IP addressing on the adaptor (go to<br>LAN tab)                                                                                                    |  |  |  |  |
|    | transport must be selected.                   | Configure Wireless Encryption, Change the SSID, modify radio layer settings (go to Wireless tab)                                                                                                    |  |  |  |  |
|    | Once the settings are applied, the status of  | - Comigure Static routes for the adaptor - make the serial port available from other submets (go to Routing tab)     - Configure Remote Access or Machine-to-Machine (Back to back) mode                                                                                                    |  |  |  |  |
|    | the Remote Access connection can be           | Upgrade Airconsole Firmware or perform factory reset (go to Admin tab)                                                                                                    |  |  |  |  |
|    | seen by refreshing the home (Status)          | Firmware Version : 2.65 (2015-06-02 build 650)<br>Hardware Version : B-02                                                                                                    |  |  |  |  |
|    | page.                                         | Host Name : AirConsole-18<br>Operating Mode : Bridge                                                                                                    |  |  |  |  |
|    | If successfully connected to the Airconsole   | DNS Servers :         203.114.168.2, 203.114.128.2           Remote Access :         Connected to aes.get-console.com, key=0857F18                                                                                                    |  |  |  |  |
|    | Enterprise Server, the Airconsole will be     | Copyright © 2015 Cloudstore Limited                                                                                                    |  |  |  |  |
|    | visible in the portal page                    | <ul> <li>No anyport presse bolicac as set anyport gyper tambén com</li> </ul>                                                                                                    |  |  |  |  |
|    | For more details on the Airconsole            |                                                                                                    |  |  |  |  |
|    | Enterprise Server see                         |                                                                                                    |  |  |  |  |
|    | nttp://www.get-console.com/en/8-airconsol     |                                                                                                    |  |  |  |  |
|    | <u>e-enterprise-server</u>                    | Logical Airconsole Enterprise Server (©<br>Device Manager Device Web Console Strat Bulder Tile Manager                                                                                                    |  |  |  |  |
|    |                                               | Devices Scripts Logs                                                                                                    |  |  |  |  |
|    |                                               | Anne 微 国 Connected Agin, seript 分 日 > Marinatosee Nace 1 (8-5-2015, 21.28-32) 宣 白                                                                                                    |  |  |  |  |
| 10 | Configure User Accounts and other             | Status Serial LAN Wireless Routing Remote Access Web Terminal Admin                                                                                                    |  |  |  |  |
|    | Admin Settings                                | Time Settings - SNMP - Syslog - Restart - Firmware - Factory Reset - Authentication                                                                                                    |  |  |  |  |
|    | Authentication                                | User Authentication For the Ancorade user manual visit                                                                                                    |  |  |  |  |
|    | Admin >> Authentication                       | Local Users This loga et al. So that such and the head of the Allowate Head endage the password for the Allowate endage the password for the Allowate endage the solution of the Allowate endage the solution of the Allowate endage the solution of the Allowate endage endage the solution of the Allowate endage endage en |  |  |  |  |
|    | This allows the user to change the default    | admin Administrator Change Password Enter the existing password, and then the new password in kids, even press<br>Appy. The New Password wild bare                                                                                                    |  |  |  |  |
|    | password or add additional user accounts.     | Add New User                                                                                                    |  |  |  |  |
|    | Remote authentication may also be             | Allow access to Web UI without password                                                                                                    |  |  |  |  |
|    | enabled as an option with both RADIUS         | Remote Authentication                                                                                                    |  |  |  |  |
|    | and TACACS+ protocol being available.         | Cable remote authentication Protocol RADIUS                                                                                                    |  |  |  |  |
|    | Enter the servers IP address and specify      | Server Port (blank for default)                                                                                                    |  |  |  |  |
|    | Enter the Shared Secret which matches         |                                                                                                    |  |  |  |  |
|    | the servers secret                            |                                                                                                    |  |  |  |  |
|    | If Padius or TACACS+ authentication is        |                                                                                                    |  |  |  |  |
|    | enabled then this will superceed the local    |                                                                                                    |  |  |  |  |
|    | user database. The local user database        | all' consok                                                                                                    |  |  |  |  |
|    | will only be used as a fallback if the Radius | Status Serial LAN Wireless Routing Remote Access Web Terminal Admin                                                                                                    |  |  |  |  |
|    | or TACACS server does not reply to an         | Time Settings - SNMP - Syslog - Restart - Firmware - Factory Reset - Authentication                                                                                                    |  |  |  |  |
|    | authentication request                        | Help1<br>For the Arccosole user manual visit here                                                                                                    |  |  |  |  |
|    | SNMP Settings                                 | SNMP Settings                                                                                                    |  |  |  |  |
|    | Airconsole can be polled by SNMP from a       | Syslog Server :                                                                                                    |  |  |  |  |
|    | remote management platform, SNMP              | APPLY CANCEL                                                                                                    |  |  |  |  |
|    | provides access to a variety of standard      |                                                                                                    |  |  |  |  |
|    | MIBs including Interface and others.          | airconsole                                                                                                    |  |  |  |  |
|    | Enable SNMP and then set the SNMP             |                                                                                                    |  |  |  |  |
|    | Community string.                             | Status Serial LAN Wireless Routing Remote Access Web Terminal Admin                                                                                                    |  |  |  |  |
|    | Optionally set the Contact and Location to    | Time Settings - SNMP - Syslog - Restart - Firmware - Factory Reset - Authentication                                                                                                    |  |  |  |  |
|    | identify the Airconsole to the SNMP server.   | SNMP Settings For the Arconoce user manual visit (berg                                                                                                    |  |  |  |  |
|    | In addition Syslog can be configured.         | Enable SNMP daemon (v1)                                                                                                    |  |  |  |  |
|    | Syslog will stream log data from the          | Community : airconsole                                                                                                    |  |  |  |  |
|    | Airconsole OS to a remote customer            | Location :                                                                                                    |  |  |  |  |
|    | Syslog server. Enable Syslog via Admin >>     | APPLY CANCEL                                                                                                    |  |  |  |  |
|    | Syslog.                                       |                                                                                                    |  |  |  |  |

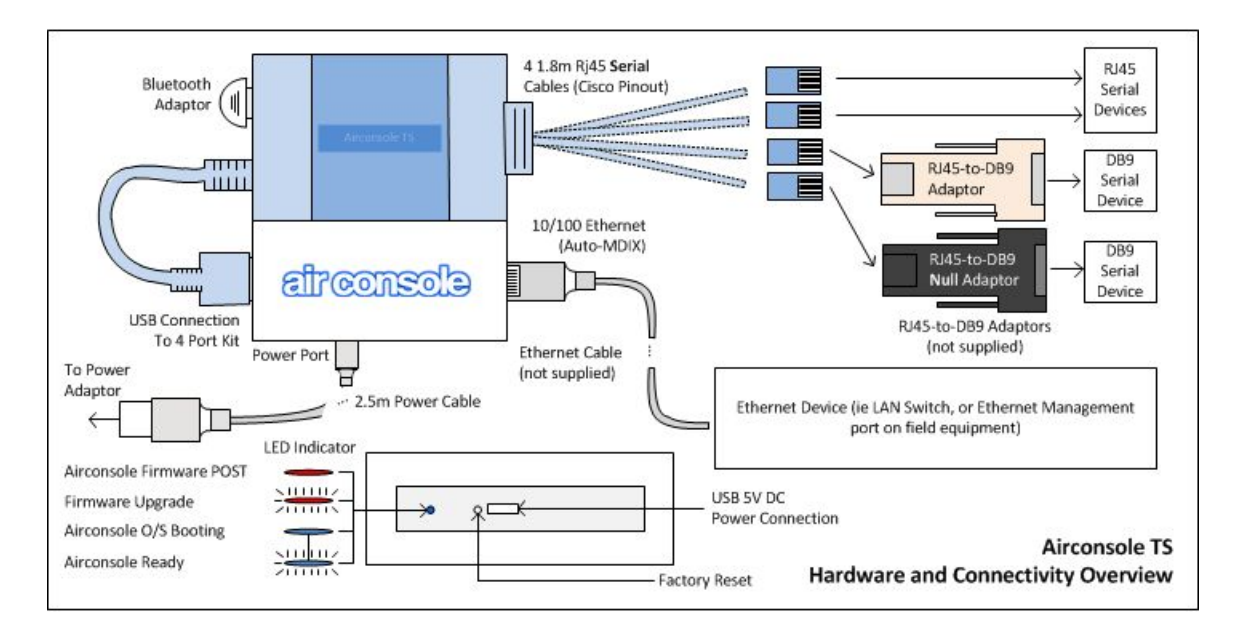

## 1 Hardware and Connectivity Overview

Airconsole TS ships with 4 serial cables with RJ45 presentation. These are pinned out for cisco serial console ports. Each cable can be individually adapted to DB9 (Null or Straight through) via an additional RJ45-to-DB9 adaptor. Other adaptors including RJ45-to-DB25 and RJ45-to-DEX are also available from www.get-console.com.

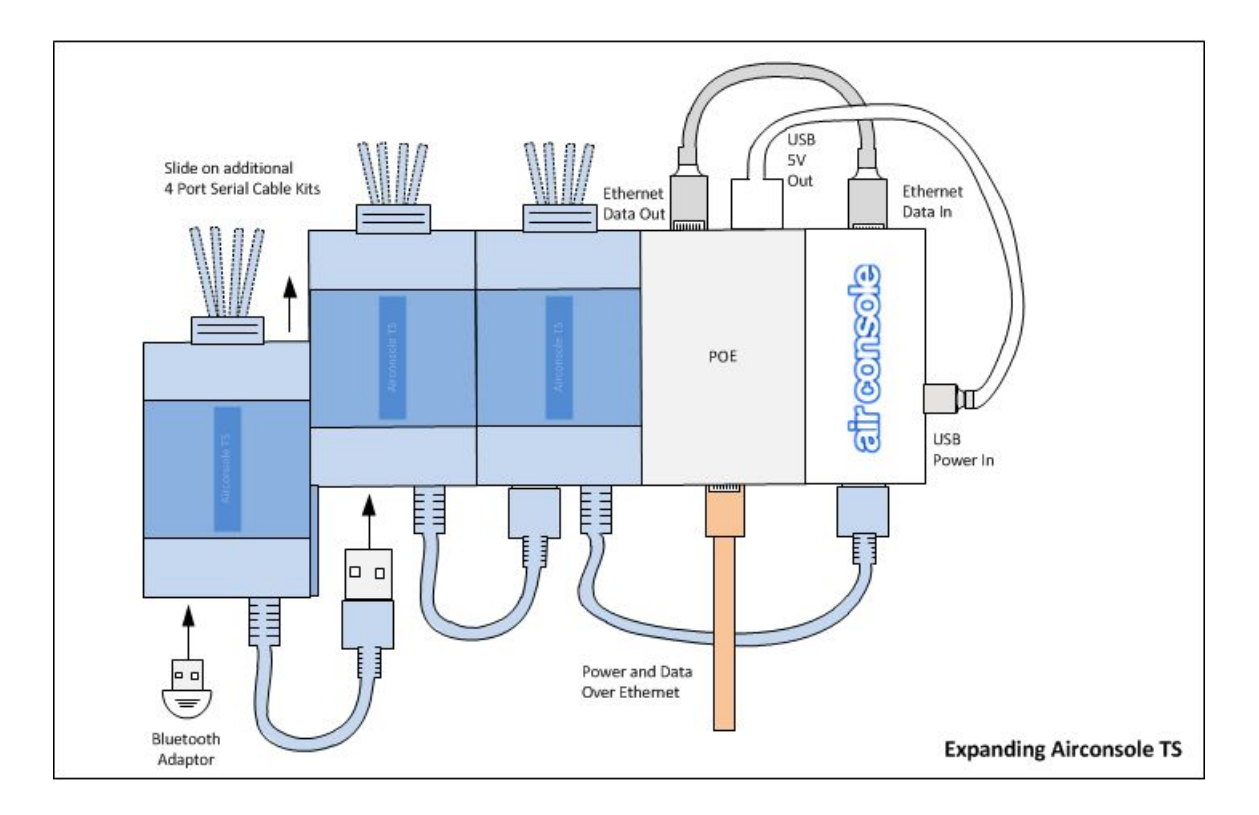

Airconsole TS can be expanded by adding both additional 4 Port Serial cable kits, and also via using a slide on PoE Splitter rather than the external power cable and Power adaptor. Add these optional components as per the illustration above.

## 2 Airconsole TS Web Configuration

Airconsole TS has a built in webpage that can be used to change the default settings, as well as flash the device with new firmware if required. To access this webpage complete steps 1 and 3 of the initial setup instructions above, and then browse to <u>http://192.168.10.1/</u> from any modern web browser.

|        | http://19                                           | 92.168.10.1/                                                                       |                                                                  | ×5-Q                                                                         | 0 192.168.10.1                                          | × □ □ X                                           |
|--------|-----------------------------------------------------|------------------------------------------------------------------------------------|------------------------------------------------------------------|------------------------------------------------------------------------------|---------------------------------------------------------|---------------------------------------------------|
|        | There is                                            | a problem                                                                          | n with this v                                                    | vebsite's securi                                                             | ty certificate.                                         |                                                   |
| S<br>S | The sect<br>Security<br>server.<br>We rec           | Windows Securi<br>The server 19<br>Warning: This<br>sent in an ins<br>connection). | ty<br>2.168.10.1 at MPI<br>s server is reques<br>ecure manner (b | R-L8 requires a usernar<br>ting that your usernam<br>asic authentication wit | ne and password.<br>He and password be<br>hout a secure | te's address.<br>y data you send to t<br>website. |
|        | <ul> <li>Click</li> <li>Cont</li> <li>Mc</li> </ul> |                                                                                    | admin<br>•••••<br>Rememb                                         | er my credentials                                                            | )<br>)K<br>Cancel                                       |                                                   |

The default username and password are both "admin".

From the webpage you can perform the following tasks

- Change the wireless parameters such as the SSID, the password, or the encryption method
- Change the default serial port baud rate, data and parity bit settings and flow control, as well as each serial port individually
- Change the IP address of the LAN that Airconsole operates on, including disabling the built in DHCP server and enabling DHCP client or static addressing.
- Viewing the device log files
- Enable Airconsole TS to act as an "AP Client" to join an existing WIFI network instead of *or* in addition to its own WIFI
- Enable Airconsole TS to concurrently share its serial ports to an Airconsole Enterprise Server directly.
- Setup additional user accounts, change user passwords, or configure external authentication against a Radius or TACACS+ server
- Reset the Airconsole TS back to its factory settings
- Upgrade the Airconsole TS firmware

|                                                                       | air                                                                                                    | console                                                                                                   |  |  |  |  |
|-----------------------------------------------------------------------|----------------------------------------------------------------------------------------------------|----------------------------------------------------------------------------------------------------|--|--|--|--|
| Status   Seria                                                        | I   LAN   Wireless   Routing   Remote Access   N                                                                         | Web Terminal   Admin                                                                                      |  |  |  |  |
| Summary - System I                                                    | Info - System Log                                                                                                    |                                                                                                    |  |  |  |  |
| Welcome to Airconso                                                   | le!                                                                                                    | Help1<br>For the Airconsole user manual visit<br><u>here</u>                                              |  |  |  |  |
| The Airconsole Adaptor<br>following:                                  | settings can be changed on this website to do the                                                                        | This page also summarises the<br>Airconsole Software and Hardware<br>version and the DHCP Mode Airconsole |  |  |  |  |
| - Change the IP Address                                               | s Range used by the Adaptors DHCP Server (go to LAN tab)                                                                 | is operating in.                                                                                          |  |  |  |  |
| - Disable the DHCP Sen<br>LAN tab)                                    | Certain versions of Get Console may<br>require the latest Airconsole Firmware<br>To learn more about the DHCP modes      |                                                                                                    |  |  |  |  |
| - Configure Wireless En<br>to Wireless tab)                           | <ul> <li>Configure Wireless Encryption, Change the SSID, modify radio layer settings (go<br/>to Wireless tab)</li> </ul> |                                                                                                    |  |  |  |  |
| <ul> <li>Configure Static route<br/>subnets (go to Routing</li> </ul> | s for the adaptor - make the serial port available from other tab)                                                       |                                                                                                    |  |  |  |  |
| - Configure Remote Acc                                                | ess or Machine-to-Machine (Back to back) mode                                                                            |                                                                                                    |  |  |  |  |
| - Upgrade Airconsole Fi                                               | rmware or perform factory reset (go to Admin tab)                                                                        |                                                                                                    |  |  |  |  |
| Airconsole Details                                                    |                                                                                                    |                                                                                                    |  |  |  |  |
| Firmware Version :                                                    | 2.65 (2015-07-16 build 688)                                                                                              |                                                                                                    |  |  |  |  |
| Hardware Version :                                                    | B-02                                                                                                    |                                                                                                    |  |  |  |  |
| Host Name :                                                           | AirConsole-18                                                                                                    |                                                                                                    |  |  |  |  |
| Operating Mode :                                                      | Gateway                                                                                                    |                                                                                                    |  |  |  |  |
| Bridge IP :                                                           | 10.64.5.10                                                                                                    |                                                                                                    |  |  |  |  |
| WAN IP :                                                              | 10.64.8.172                                                                                                    |                                                                                                    |  |  |  |  |
| DNS Servers :                                                         | 203.114.168.2, 203.114.128.2, 8.8.8.8                                                                                    |                                                                                                    |  |  |  |  |
| Remote Access :                                                       | Connected to aes.get-console.com, key=0857F18                                                                            |                                                                                                    |  |  |  |  |
|                                                                       | Copyright © 2015 Cloudstore Limited                                                                                      |                                                                                                    |  |  |  |  |

Each page on the Airconsole website has built in help for each of these functions on the right hand side of the screen.

## 2.1 Home / Status Page

The Home (Status) page shows the current status of Airconsole TS. Changes to Airconsole TS connecitivity to external WIFI, external DHCP servers and external remote access servers (Airconsole Enterprise Server) will appear on the Airconsole Details section.

As Airconsole's web pages do not automatically refresh, it is useful to refresh this page in browser after changing a LAN, WIFI or Remote Access configuration to see the change reflected.

## 2.2 Serial Settings

The Serial page allows for the tuning of the Default serial port baud rate and other parameters. These settings apply to all serial ports unless modified on the Port Settings Page.

When using Airconsole TS with a terminal application that cannot request to change these settings via RFC2217 method, they should be modified to the settings required by the serial device on this webpage prior to connecting.

For applications such as Get Console, these *settings on this webpage do not need to be changed* as the Get Console application will dynamically reconfigure Airconsole's serial settings (Baud rate, Flow Control, Data/Stop/Parity Bits etc) on each new connection.

|                                                                                                    |                                                               | air console                                                                                                    |
|----------------------------------------------------------------------------------------------------|---------------------------------------------------------------|----------------------------------------------------------------------------------------------------|
| Status   Se                                                                                                    | rial   LAN   Wireless   Routing                               | Remote Access   Web Terminal   Admin                                                                                                    |
| Defaults - Port Set<br>Default Serial Setti<br>Baud Rate :<br>Data Bits :<br>Stop Bits :<br>Parity :<br>Flow Control : | tings - Advanced                                              | Help1<br>For the Airconsole user manual visit here<br>This page displays the default Serial port configuration<br>applied when using the supplied light blue USB-Serial<br>console cable.<br>When using Airconsole with our Get Console terminal<br>application, these settings are automatically changed<br>dynamically via the Baud Rate, Bits and Flow Control<br>settings in Get Console, so should not be changed here.<br>When using Airconsole with another terminal application<br>(for example SecureCRT), that does not comply with<br>RFC2217 Network extensions, the serial port settings can<br>be adjusted on this page and then applied with the APPLY<br>button. |
|                                                                                                    | Copyright © 2015 Clou<br>For support please contact us at: su | dstore Limited<br>upport@get-console.com                                                                                                    |

| Speed (Baud Rate) | Data<br>Bits | Stop<br>Bits | Parity | Flow Control            |
|-------------------|--------------|--------------|--------|-------------------------|
| 300               | 8            | 1            | None   | None                    |
| 600               | 7            | 2            | Odd    | <b>RTS/CTS Hardware</b> |
| 1200              |              |              | Even   | DSR/DTR Hardware        |
| 2400              |              |              | Mark   | XON/XOFF Software       |
| 4800              |              |              | Space  |                         |
| 9600              |              |              |        |                         |
| 19200             |              |              |        |                         |
| 38400             |              |              |        |                         |
| 57600             |              |              |        |                         |
| 115200            |              |              |        |                         |
| 230400            |              |              |        |                         |

The supported options for each of the serial settings are as the below table:

Airconsole TS allows for individual Serial ports to have different Default settings by changing the Line settings to "Custom". Modify each individual port as well as

|                              |                                                                 |                                                                                         |                   | हो                  | r console                                                                                                    |
|------------------------------|-----------------------------------------------------------------|-----------------------------------------------------------------------------------------|-------------------|---------------------|----------------------------------------------------------------------------------------------------|
| S                            | tatus   Serial                                                  | LAN   Wireless   F                                                                      | Routing   R       | emote Access        | Web Terminal Admin                                                                                                    |
| Defaults                     | s - Port Settings                                               | Advanced                                                                                |                   |                     |                                                                                                    |
| Serial P                     | ort Names                                                       |                                                                                         |                   |                     | For the Airconsole user manual visit<br>here                                                                                                    |
| Port<br>Port 1 :<br>Port 2 : | 4 serial ports<br>Friendly Name<br>Lab Router Console<br>Port 2 | Line Settings<br>Custom 0 1152<br>1 Stop Bit 0 None<br>No Flow Control<br>Use Default 0 | 00 Baud 🔉 (8<br>0 | Bits 🗘              | This page allows configuring a friendly<br>name for each of the serial ports.<br>These port names will be displayed in<br>supported client applications. |
| Port 3 :<br>Port 4 :         | Port 3<br>Port 4                                                | Use Default                                                                             |                   |                     |                                                                                                    |
| A199467-93945 - X3           |                                                                 | APPLY CANCEL                                                                            |                   |                     | -                                                                                                    |
|                              |                                                                 | Copyright ©                                                                             | 2015 Clouds       | tore Limited        |                                                                                                    |
|                              |                                                                 | For support please co                                                                   | ntact us at: supp | ort@get-console.com |                                                                                                    |

provide the port a more friendly name on the Port Settings page.

## 2.2.1 Advanced Serial Settings

Airconsole TS can act as an RFC2217 compatible serial terminal server and/or a Raw IP-Serial bridge. The default ports for each of these services can be modified on the Advanced Serial Settings page.

Note that altering the default Com Port Control tcp port from 3696 will require a restart of Get Console app to redetect the changed port, and will require modification of windows and OSX driver default configuration.

If SSH support is enabled, then the default starting port is 4001. This can also be changed.

Note that the telnet (3696) and SSH (4001) tcp ports refer to the first Airconsole TS serial port. Each subsequent serial port the tcp port number increases by one as per the below table:

| Serial<br>Port | 1    | 2    | 3    | 4    | 5    | 6    | 7    | 8    | 9    | 10   | 11   | 12   |
|----------------|------|------|------|------|------|------|------|------|------|------|------|------|
| Telne<br>t     | 3696 | 3697 | 3698 | 3699 | 3700 | 3701 | 3702 | 3703 | 3704 | 3705 | 3706 | 3707 |

| TCP<br>Port        |      |      |      |      |      |      |      |      |      |      |      |      |
|--------------------|------|------|------|------|------|------|------|------|------|------|------|------|
| SSH<br>TCP<br>Port | 4001 | 4002 | 4003 | 4004 | 4005 | 4006 | 4007 | 4008 | 4009 | 4010 | 4011 | 4012 |

The "Force Binary Mode" can be used when operating on the 3rd party HW Group Windows driver that does not dynamically negotiate binary transfer mode.

Un-checking the "Enable Com Port Control" tick box will disable the NVT extensions to the RFC2217 that allow for dynamic changing of baud-rate, flow control and other serial parameters in-band without resetting the serial port.

| Advanced Serial Setti                                                                                       | ngs                                                                                                    |
|----------------------------------------------------------------------------------------------------|----------------------------------------------------------------------------------------------------|
| Com Port Control (NVT                                                                                       | )                                                                                                    |
| Enable Com Port Con                                                                                         | trol (NVT)                                                                                                    |
| Port Number :                                                                                               | 3696                                                                                                    |
|                                                                                                    | Force binary mode                                                                                                    |
| Raw Serial                                                                                                  |                                                                                                    |
| Enable Raw Serial                                                                                           |                                                                                                    |
| Port Number :                                                                                               | 2167                                                                                                    |
| WebSocket Proxy                                                                                             |                                                                                                    |
| Enable WebSocket Pr                                                                                         | гоху                                                                                                    |
| Port Number :                                                                                               | 8080                                                                                                    |
| SSH to Serial                                                                                               |                                                                                                    |
| Enable SSH to serial                                                                                        | port                                                                                                    |
| Port Number :                                                                                               | 4001                                                                                                    |
| Bluetooth Support                                                                                           |                                                                                                    |
| CEnable Bluetooth Sup                                                                                       | oport                                                                                                    |
| Mutiple Connection Pre                                                                                      | eference                                                                                                    |
| This setting controls ho<br>port are handled. By de<br>any existing connection<br>Setting this option alter | w multiple connections to the same serial<br>fault if a new connection attempt is made,<br>to the same serial port will be terminated.<br>rs this behaviour. |
| Prevent subsequent of                                                                                       | connections to an active serial port                                                                                                    |
|                                                                                                    | 300 seconds (assume                                                                                                    |
| Connection Timer                                                                                            | received from network in this time - use<br>0 to disable dead connection detection)                                                                          |
|                                                                                                    | (shown to                                                                                                    |
| Lockout Message                                                                                             | subsequent connections - leave blank                                                                                                    |

Airconsole TS also supports direct interaction with its serial port via Websockets protocol on tcp port 8080. This port can be changed on this Advanced Serial Settings page. Websockets provides a simple and developer friendly method for communicating through a serial port directly from a web page or web application. To learn more about Websockets support in Airconsole download the Websockets SDK at support.get-console.com

Airconsole TS supports the Bluetooth Low Energy and Bluetooth Classic connectivity to a **single** serial port if a Bluetooth dongle is attached to the female USB port on the 4 port cable kit. The first port (labelled "1") is accessible via Bluetooth. Other ports and multiple ports concurrently over Bluetooth will be supported in later firmware releases.

Behaviour when using Bluetooth connectivity to the 1st Serial port by default allows for subsequent Bluetooth connections to "kick out" the initial connection. This behaviour can

be modified on the Multiple Connection Preference section of Advanced Serial Settings. Tick the box to prevent subsequent connections, and then set an idle time before a subsequent Bluetooth connections can terminate the original connection.

## 2.3 <u>Airconsole TS Network Options - READ BEFORE CONFIGURING WIFI and LAN</u>

Airconsole TS has 4 different operating modes to participate in WIFI and Wired Ethernet networks. Before configuring LAN and WIFI settings, consider the best mode for Airconsole TS in your environment.

- Bridge Mode: The Default Mode. Airconsole Bridges between its own Airconsole-XX WIFI and Wired LAN port. It has an IP address on the logical Bridge interface only. The IP address can be configured statically, or learnt from an external DHCP server via the LAN port. If the IP address is configured statically, then Airconsole itself can be a DHCP server for the bridged WIFI/Wired Interfaces.
- Bridge Mode with AP Client (AP Client Mode): This is an extension to Bridge Mode with an additional routed WIFI connection can be made to an external WIFI network. Airconsole will route between the Bridged group of interfaces (LAN port, Airconsole-XX WIFI) and this external WIFI network.
- 3. **Station Mode** (**Bridged**): The Airconsole internal Access Point is disabled, and instead Airconsole joins *only* to an external WIFI network. The external WIFI interface is bridged with the LAN port. Airconsole's IP is configured either statically or learned from the external WIFI DHCP server.
- 4. Station Mode (Gateway / Routed): The Airconsole internal Access Point is disabled, and instead Airconsole joins only to an external WIFI network. The Wired LAN port is also configured on a different IP subnet. The external WIFI interface subnet is routed with the LAN port. Airconsole's IP on the external WIFI segment is configured either statically or learned from the external WIFI DHCP server. Airconsole's IP on the LAN port subnet is also either statically configured or learnt via DHCP.

The following drawings and interface descriptions further expand on each mode and the configuration steps to achieve the correct operation.

## **Bridge Mode (Default Operation)**

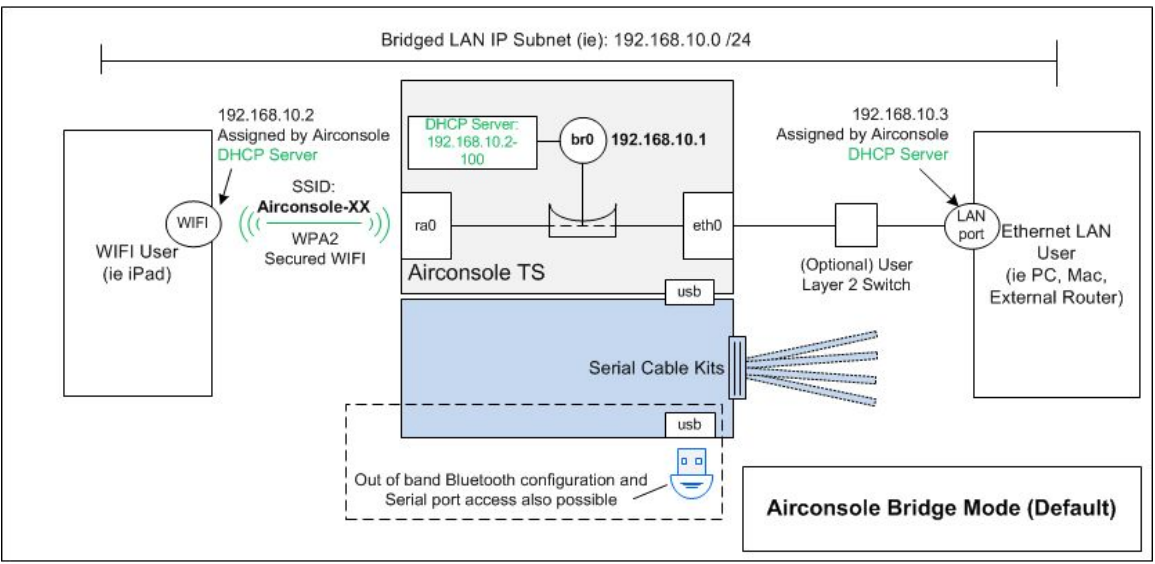

| Airconsole<br>Interface | Description              | Notes                                                                                                    |
|-------------------------|--------------------------|----------------------------------------------------------------------------------------------------|
| eth0                    | Physical Ethernet Port   | (by default) connected to Br0 bridge (does not have its own IP address)                                                                                                    |
| ra0                     | 802.11n WIFI interface   | (by default) connected to Br0 bridge (does<br>not have<br>its own IP address)                                                                                                    |
| br0                     | Logical Bridge Interface | A virtual interface hosting Airconsole's IP<br>address, accessible directly via eth0 or ra0.<br>Hosts all Airconsole services (ie Serial Ports<br>and DHCP server)<br>Configure br0's IP address on the <b>LAN</b> page |

The DHCP Server function is enabled by Default. Airconsole will allocate IP's to both WIFI clients connecting to the ra0 interface or LAN users reachable via the eth0 interface. Sometimes this is not desirable, if connecting the LAN port into an existing Corporate LAN that already has a DHCP server. In this case disable the Airconsole DHCP server and enable "DHCP Client" rather than Static IP address for Airconsole's interface itself.

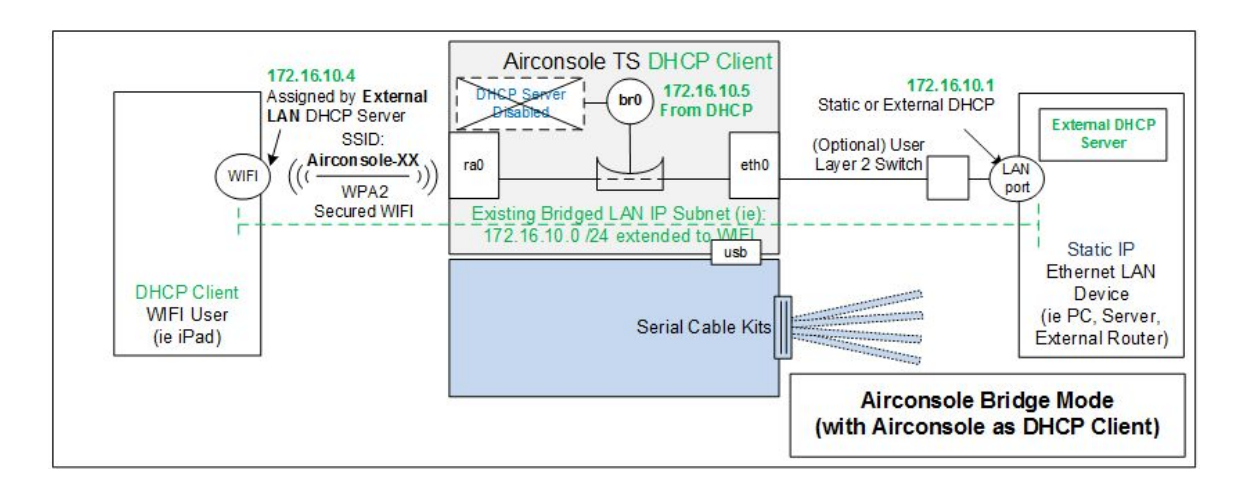

When DHCP Client is enabled for Airconsole LAN (br0) interface IP, it will automatically disable the DHCP server.

| Status Serial                                                          | LAN Wireless       | Routing R       | temote Access   Web Terminal   Admin                      |
|------------------------------------------------------------------------|--------------------|-----------------|-----------------------------------------------------------|
|                                                                        |                    |                 |                                                           |
| LAN Settings<br>Address Configuration :<br>MAC Address :<br>Hostname : | Configured by DHCP | )<br>(optional) | Help!<br>For the Alrconsole user manual visit <u>here</u> |
|                                                                        | Copyright          | © 2015 Clouds   | store Limited                                             |

#### **AP Client Mode**

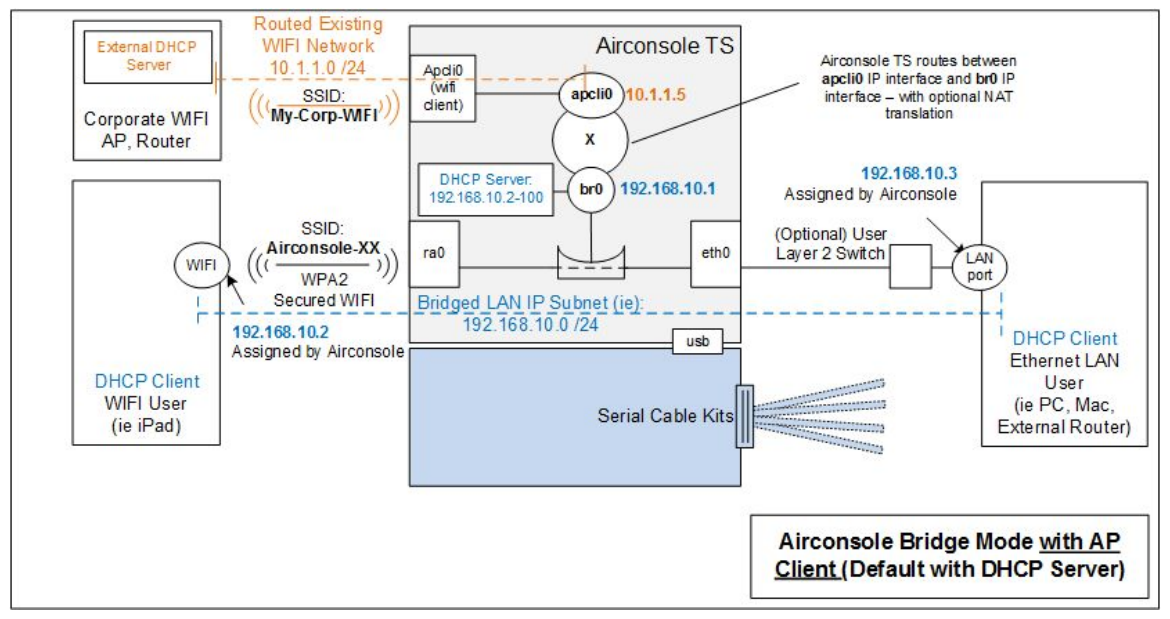

AP Client mode allows Airconsole TS to run 2 different WIFI networks at a time.

- it acts as an access point (AP) for the "Airconsole-XX" WIFI network on its ra0 interace, and as per the default bridge operation, it will bridge this WIFI network to the wired LAN (eth0). The IP address of Airconsole on this segment is the br0 virtual interface.
- 2) it acts as an AP Client (end station) for an external WIFI network at the same time. This is a routed interface called "apcli0" and can be IP addressed via either Static or DHCP client. DHCP client is default operation.

Airconsole will route between these two networks. Optionally NAT can be configured so that traffic from the Airconsole-XX WIFI and LAN going to the external WIFI network will be NAT'ted to the apcli0 IP address. This is useful where the external WIFI network provides an Internet hotspot service.

| Airconsole<br>Interface | Description                                                         | Notes                                                                                                    |
|-------------------------|---------------------------------------------------------------------|----------------------------------------------------------------------------------------------------|
| eth0                    | Physical Ethernet Port                                              | (by default) connected to Br0 bridge (does not have its own IP address)                                                                                                    |
| ra0                     | 802.11n WIFI interface                                              | (by default) connected to Br0 bridge (does<br>not have<br>its own IP address)                                                                                                    |
| brO                     | Logical Bridge Interface                                            | A virtual interface hosting Airconsole's IP<br>address, accessible directly via eth0 or ra0.<br>Hosts all Airconsole services (ie Serial<br>Ports and DHCP server)<br>Configure br0's IP address on the <b>LAN</b><br>page                                                                                                    |
| apcli0                  | Additional WIFI interface<br>connected to external<br>WIFI network. | This interface is routed to/from the above<br>bridge group of interfaces. Optionally NAT<br>can be performed for traffic from the<br>Bridged interfaces to this routed interface.<br>Use this method (for example) to provide<br>Airconsole-XX and LAN users access to an<br>external WIFI network that can connect to<br>the Internet.<br>Configure apcli0's IP address on the<br><b>Wireless-&gt; APClient</b> Page |

Additional IP routing can be configured on the Routing tab.

To enable AP Client mode go to Wireless->AP Client (1) and then tick the "Enable Wireless Client Mode" (2)

| Status Serial                    | LAN       | Wireless  | Routing        | Remo   | te Access  | s    | We |
|----------------------------------|-----------|-----------|----------------|--------|------------|------|----|
| Basic - Security - A             | dvanced - | AP Client | 1              |        |            |      |    |
| Wireless Client Mode             | _         |           |                |        |            |      |    |
| Enable Wireless Client           | Mode 2    |           |                |        |            |      |    |
| Wireless Parameters              |           |           |                |        |            |      |    |
| Remote AP SSID                   | 5.7<br>   |           | 1              |        |            |      |    |
| Remote AP MAC Address            | 3         |           | (Optional)     |        |            |      |    |
| Security Mode                    | WPA2P     | ѕк 📀      | -11982 (SA 888 |        |            |      |    |
| Encryption Type                  | AES       |           |                |        |            |      |    |
| Pass Phrase                      |           |           |                |        |            |      |    |
| IP Settings                      |           |           |                |        |            |      |    |
| IP Configuration :               | DHCP      | 0         |                |        |            |      |    |
| MTU :                            |           | (576~1    | 500)           |        |            |      |    |
| Primary DNS :                    |           |           | (Optional)     |        |            |      |    |
| Secondary DNS :                  |           |           | (Optional)     |        |            |      |    |
| Hostname :                       |           |           |                |        |            |      |    |
| Enable NAT :                     |           |           |                |        |            |      |    |
|                                  | APPLY     | CANCEL    | SCAN           | 3      |            | 10   |    |
|                                  |           |           |                | 1      |            |      |    |
|                                  |           |           |                |        |            |      |    |
| Site Survey                      |           |           |                |        |            |      |    |
| Ch SSID                          |           | Sec       | urity          | Signal | W-<br>Mode |      |    |
| <sup>1</sup> [00:19:be:30:73:08] | ı v       | PA1PSKWPA | 2PSK/AES       | 20 %   | 11b/g/n    | Sele | ct |
| AKL ON                           | N         | ONE       |                | 15 %   | 11b/g/n    | Sele | ct |

Then initiate Scan for a WIFI network to join with the SCAN button (3)

#### Site Survey

| Ch | SSID                                 | Security               | Signal | W-Mode  |        |
|----|--------------------------------------|------------------------|--------|---------|--------|
| 1  | [00:19:be:30:73:08]                  | WPA1PSKWPA2PSK/AES     | 34 %   | 11b/g/n | Select |
| 1  | [06:19:be:30:73:08]                  | NONE                   | 34 %   | 11b/g/n | Select |
| 1  | AirConsole-XX<br>[00:20:0c:07:13:8e] | WPA2PSK/TKIP           | 70 %   | 11b/g   | Select |
| 1  | Generate<br>[c2:9f:db:f3:f2:9c]      | WPA1PSKWPA2PSK/TKIPAES | 34 %   | 11b/g/n | Select |
| 3  | DW-AKL<br>[94:44:52:91:d7:a0]        | WPA1PSKWPA2PSK/AES     | 50 %   | 11b/g   | Select |
| 6  | AirConsole-EC<br>[00:20:0c:07:55:ec] | WPA2PSK/TKIPAES        | 81 %   | 11b/g/n | Select |
| 6  | Cloudstore<br>[94:44:52:a4:88:64]    | WPA2PSK/TKIP           | 86 %   | 11b/g   | Select |
| 11 | OSP<br>[00:60:64:82:bc:76]           | WPA1PSKWPA2PSK/TKIPAES | 5 %    | 11b/g/n | Select |

The SSID, Authentication type and encryption method are prepopulated. Tick the Enable Wireless Client Mode and add in passphrase. Then press Apply.

Note that with AP Client mode, Airconsole's AP client will NOT follow the external WIFI network if the channel changes. If the channel changes then the user must re-scan and reconnect to the external WIFI network. This is because in AP client, the Airconsole is operating its own Access point at the same time on a single radio so cannot change channels automatically.

If uninterrupted access to an external WIFI network is needed as the external WIFI network changes radio channels, consider using the Station Mode method instead.

| Enable Wireless Client M | ode        |            |
|--------------------------|------------|------------|
| Wireless Parameters      |            |            |
| Remote AP SSID           | Cloudstore |            |
| Remote AP MAC Address    |            | (Optional) |
| Security Mode            | WPA2PSK \$ |            |
| Encryption Type          | TKIP ‡     |            |
| Pass Phrase              |            |            |
| P Settings               |            |            |
| IP Configuration :       | DHCP \$    |            |
| MTU :                    | (576       | ~1500)     |
| Primary DNS :            |            | (Optional) |
| Secondary DNS :          |            | (Optional) |
| Hostname :               |            |            |
| Enable NAT :             |            |            |

Because Airconsole can only operate on a single channel at a time, if the current Airconsole-XX WIFI network is on a different wireless channel to the selected AP Client WIFI network, the Airconsole-XX SSID will shift to the same channel and a popup will appear

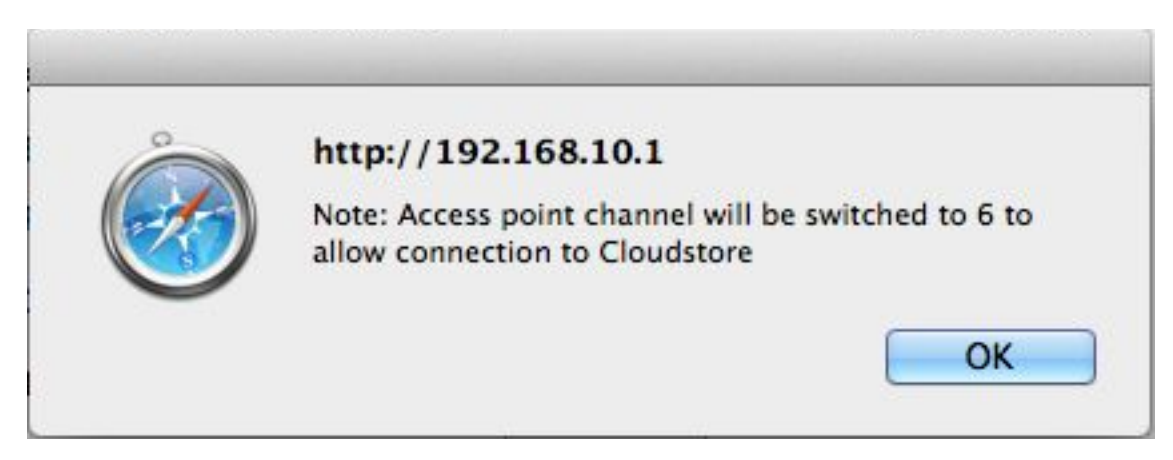

The webpage may timeout while connecting. This is normal. Refresh the connection to the web page via refresh button on your browser. If successful the AP Client page will show Connection Status: Connected.

## Wireless Client Mode

Enable Wireless Client Mode

Wireless Parameters

Remote AP SSID

Also on the Airconsole Home (Status) page the IP Address allocated to the AP Client (WAN) interface will be visible

| Airconsole Details |                             |
|--------------------|-----------------------------|
| Firmware Version : | 2.65 (2015-07-16 build 688) |
| Hardware Version : | B-02                        |
| Host Name :        | AirConsole-18               |
| Operating Mode :   | AP Client                   |
| Bridge IP :        | 10.64.5.10                  |
| WAN IP :           | 0.0.0.0                     |

Note the WAN IP will change from 0.0.0.0 to the allocated IP from the external WIFI network.

#### Access Internet via AP Client

Airconsole can NAT the internal LAN through the AP Client (WAN) interface to allow wireless clients on the Airconsole-XX WIFI and LAN network to connect to the internet via the AP Client WIFI. This assumes that the AP Client WIFI network has Internet access. To enable this 2 configuration changes need to be enabled

| 1) | on the AP | Client page | enable | NAT |
|----|-----------|-------------|--------|-----|
|----|-----------|-------------|--------|-----|

| Hostname :   |       |        |      |
|--------------|-------|--------|------|
| Enable NAT : |       |        |      |
|              | APPLY | CANCEL | SCAN |

2) on the LAN -> DHCP Server, enable the DNS Proxy

| CENable DHCP Server   |                                   |
|-----------------------|-----------------------------------|
| Starting IP Address : | 192.168.10.2                      |
| Ending IP Address :   | 192.168.10.100                    |
| Lease Time :          | 1440 minutes(s)                   |
|                       | No default route Enable DNS Proxy |
|                       | APPLY CANCEL                      |

Any Airconsole-XX WIFI clients will need to refresh their DHCP leases after making this change.

## Station Mode (Bridged Operation)

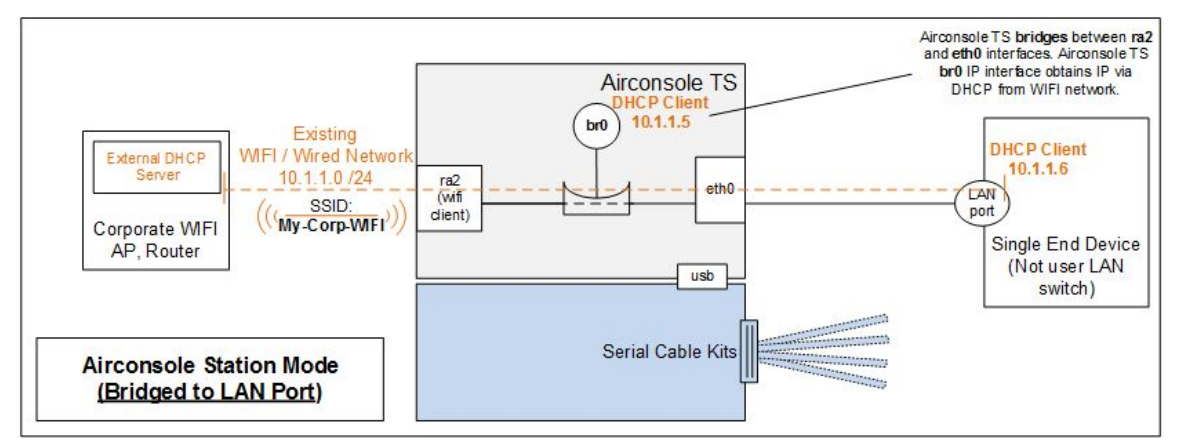

Station Mode (Bridged) is the simplest configuration option where Airconsole should join just an external WIFI network and bridge it to its LAN port. It does not operate its own Access point - rather behaves just like a WIFI client only.

## Station Mode is often better than AP Client Mode because if the external WIFI network changes WIFI channels then with Station Mode, the Airconsole will follow the channel. This is not possible with AP Client Mode.

| Airconsole Interface | Description            | Notes                                                            |
|----------------------|------------------------|------------------------------------------------------------------|
| eth0                 | Physical Ethernet Port | Connected to Br0 bridge<br>(does not have its own IP<br>address) |
| ra2                  | 802.11n WIFI client    | Connected to Br0 bridge                                          |

|     | interface connected to external WIFI network | (does not have<br>its own IP address)                                                                                                 |
|-----|----------------------------------------------|----------------------------------------------------------------------------------------------------|
| brO | Logical Bridge Interface                     | A virtual interface hosting<br>Airconsole's IP address,<br>accessible directly via eth0<br>or ra2. Addressed only via<br>DHCP on ra2. |

To enable Station Mode (Bridged) is a little counter-intuitive. It is **NOT** configured via the Wireless->"AP client" page. Rather, it is only accessible after disabling the Airconsole Internal AP from the Wireless->Basic (1) page, then click "Turn Off" next to Internal Access Point (2)

|                                     |             | air console                                                                                         |
|-------------------------------------|-------------|----------------------------------------------------------------------------------------------------|
| Status   Serial   LAN               | Wireless    | Routing Remote Access Web Terminal Admin                                                            |
| Basic Security - Advanced           | - AP Client |                                                                                                    |
| Wireless Radio is currently: ON     | urn Off     | Help!<br>Change basic Wireless Settings.                                                            |
| Internal Access Point is currently: | ON Turn Off | 2 This page allows changing of the<br>Airconsole SSID, or for security<br>reasons to hide the SSID. |

Note that this configuration should be done via the LAN port else access to the Airconsole's web interface will be lost.

After switching off the AP, the options on the Wireless Tab change to Setup and Profiles.

| Status   Seria                                                               | II   LAN   Wireless   Routing   Remote Access             | Web Terminal   Admin                                                                                                    |
|------------------------------------------------------------------------------|-----------------------------------------------------------|----------------------------------------------------------------------------------------------------|
| Setup - Profiles                                                             |                                                           | _                                                                                                    |
| Wireless Radio is curre<br>Internal Access Point is<br>Wireless Station Setu | ntly: ON Turn Off<br>currently OFF Turn On                | Heip!<br>This page shows the current settings<br>for Wireless Station Mode<br>By default Airconsole runs as a<br>Wireless Access Point, but it can also<br>be configured to connect to an existing<br>Wireless Access Point on your network. |
| Wireless Parameters                                                          |                                                           |                                                                                                    |
| Connection Status                                                            | Connected to cloudstore (1C:DF:0F:D2:AD:8A)               |                                                                                                    |
| Remote AP SSID                                                               | cloudstore                                                |                                                                                                    |
| Network Type                                                                 | Infrastructure ᅌ                                          |                                                                                                    |
| Security Mode                                                                | WPA2PSK C                                                 |                                                                                                    |
| Encryption Type                                                              | AES ᅌ                                                     |                                                                                                    |
| Pass Phrase                                                                  | w3llingt0n1                                               |                                                                                                    |
| Network Mode                                                                 | Bridge                                                    |                                                                                                    |
|                                                                              | APPLY CANCEL                                              |                                                                                                    |
|                                                                              | Copyright © 2015 Cloudstore Limited                       |                                                                                                    |
|                                                                              | For support please contact us at: support@get-console.com |                                                                                                    |

Setup allows for Scanning and connecting to external WIFI networks, along with how the br0 interface will be addressed (ie via External WIFI's DHCP server (default) or statically). By Default the br0 interface will use an address learnt from DHCP over the ra2 interface. Alternatively change the "IP Configuration" dropdown to Static and populate the fields.

Profiles allow for the storage of 8 WIFI networks and credential settings so that Airconsole can automatically join these if seen again after power cycle.

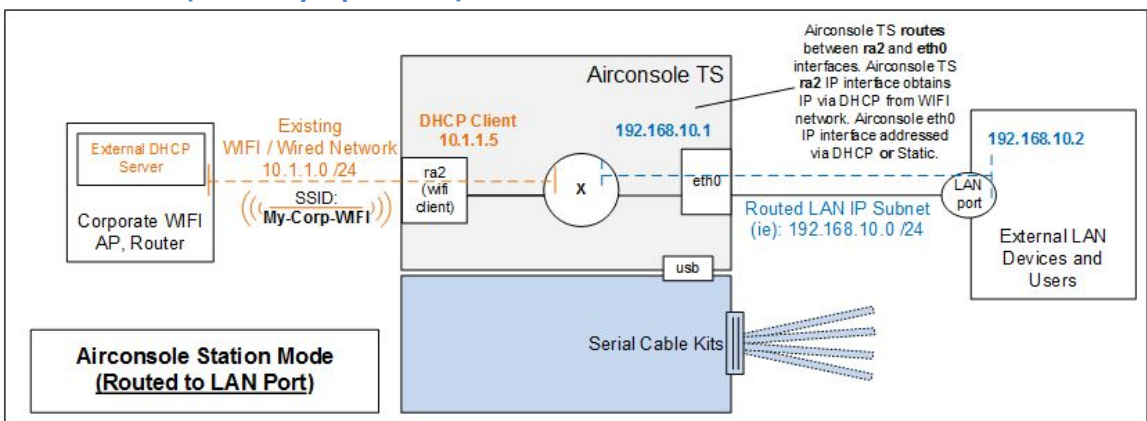

## Station Mode (Gateway Operation)

Station Mode (Routed) is an alternative Station mode where Airconsole routes between the ra2 (external WIFI) and eth0 interface (rather than bridging). This configuration is

useful where the internal private LAN network needs NAT to reach the external network (generally because the internal LAN network is not routable from the external network)

| Airconsole Interface | Description                                                            | Notes                                                                                                    |  |  |
|----------------------|------------------------------------------------------------------------|----------------------------------------------------------------------------------------------------|--|--|
| eth0                 | Physical Ethernet Port                                                 | IP routed Ethernet port -<br>LAN address configured is<br>applied directly to eth0.<br>Can run a DHCP server as<br>well if statically configured. |  |  |
| ra2                  | 802.11n WIFI client<br>interface connected to<br>external WIFI network | Routed interface - IP<br>interface can be configured<br>Statically or via DHCP<br>client.                                                         |  |  |
|                      |                                                                        |                                                                                                    |  |  |

To configure Station Mode (Routed) perform the same steps as Station Mode (Bridged) above, however on the WIFI - Setup tab, change the "Network Mode" to "Gateway"

Once "Gateway" is selected, the option for configuring the Wired LAN's segment IP address and details is presented. the LAN (eth0) port can be addressed via either DHCP or Statically.

If NAT is required when routing from the LAN to the external WIFI then tick the NAT box. This will translate all source addresses from the LAN to the WIFI interface IP address.

| Status   Seria                                                                                               | al   LAN   Wireless   Routing   Remote Access                                         | Web Terminal   Admin                                                                                                    |
|----------------------------------------------------------------------------------------------------|---------------------------------------------------------------------------------------|----------------------------------------------------------------------------------------------------|
|                                                                                                    |                                                                                       |                                                                                                    |
| Wireless Radio is curre<br>Internal Access Point is<br>Wireless Station Setu<br>Wireless Parameters          | ntly: ON Turn Off<br>s currently: OFF Turn On<br>up                                   | Help1<br>This page shows the current settings<br>for Wireless Station Mode<br>By default Airconsole runs as a<br>Wireless Access Point, but it can also<br>be configured to connect to an existing<br>Wireless Acess Point on your network. |
| Remote AP SSID<br>Network Type<br>Security Mode<br>Encryption Type<br>Pass Phrase<br>Network Mode            | cloudstore SCAN<br>Infrastructure ©<br>WPA2PSK ©<br>AES ©<br>w3llingt0n1<br>Gateway © |                                                                                                    |
| IP Settings<br>IP Configuration :<br>MTU :<br>Primary DNS :<br>Secondary DNS :<br>Hostname :<br>Enable NAT : | DHCP                                                                                  |                                                                                                    |
|                                                                                                    | APPLY CANCEL                                                                          | -                                                                                                    |

## 2.4 Airconsole DHCP Server Setup

## [Applies only to Default Bridge Mode]

While the Airconsole Setup page has a static IP address set for the Bridge interface, the DHCP Server Mode is enabled by default on the main Setup page.

| Enable DHCP Server    |                   |                              |
|-----------------------|-------------------|------------------------------|
| Starting IP Address : | 192.168           | .10.2                        |
| Ending IP Address :   | 192.168           | .10.100                      |
| Lease Time :          | 1440              | minutes(s)                   |
|                       | ☑ No di<br>☑ Enab | efault route<br>le DNS Proxy |
|                       | APPLY             | CANCEL                       |

In this mode the Airconsole acts as a DHCP Server on its Bridge interface .ie for both the "Airconsole-XX" wireless and wired LAN port. It will allocate IP addresses from the range

configured on the web page. Within this mode there are 2 sub options:

- "No default Route" with this option selected: Airconsole will provide an IP address only to DHCP Clients. This is to allow devices such as iPhones and iPads with 3G wireless to continue to access the Internet directly over that interface while concurrently connected to the Airconsole-XX WIFI network. Note as at writing this option does not work with Android devices (an AP client tether workaround exists for Android as discussed below).
- "Enable DNS Proxy" with this option enabled, when Airconsole has an AP Client interface enabled along with NAT, the Airconsole will act as a DNS proxy to resolve external names to IP addresses on behalf of Airconsole-XX WIFI clients. This allows these clients to access the Internet via the AP Client interface without knowing external DNS server addresses.

Assuming the DHCP Server feature is disabled, Airconsole will still bridge DHCP client requests (if any) from wireless clients on the Airconsole-XX WIFI through to the wired LAN, meaning any client connected wirelessly to the Airconsole will still be able to obtain an IP address from a wired LAN DHCP server if one exists.

## 2.5 General Wireless Settings

The Wireless Basic, Security and Advanced pages allows for configuring the general Wireless settings of Airconsole. This includes the SSID, the security settings, and for advanced users the tuning of the radio interface.

## 2.5.1 Basic Wireless

The Basic Wireless tab allows for setting the WIFI SSID, and the supported wireless protocols.

The default settings of Airconsole are:

802.11 Mode: 11b/g/n mixed mode

**SSID:** Airconsole-XX where XX is the last 2 digits of the device mac address

**Broadcast SSID:** On – disable this if you do not want Airconsole to announce its SSID to Wireless LAN. Only wireless clients that are manually configured to join the Airconsole-XX WIFI network with the correct password will be able to join

**AP Isolation:** Off – enable this if you do not wish wireless clients joined to Airconsole to be able to communicate with each other (ie only with the Airconsole itself)

**Channel:** Auto. By default Airconsole prefers channel 1. Other valid non-overlapping channels include 6 and 11. For use in Australia for NBN installers, we recommend using channel 11 as will not overlap at all with the high 2.3GHz frequency used by NBN Antenna equipment.

#### 2.5.1.1 HT Physical Mode

The following are settings only applicable to 802.11N communication. Do not alter these settings unless absolutely necessary.

**Operating Mode:** Use Mixed mode unless all clients are 802.11N capable

**Channel Bandwidth:** 802.11n allows for double-width channels (ie channel 1 and 6 bound together) to improve throughput. The default is 20/40 which means Airconsole will accept 40Mhz channel connections from wireless clients that support this but also support legacy wireless clients that support only 20mhz channels (the default for 802.11b and 802.11g). We recommend however when using with AP Client to set this to 20Mhz only.

**Guard Interval:** Long or Auto. The Default is Auto. Setting Guard interval to "Long" will improve reliability in noisy WIFI environments at the expense of throughput. Airconsole's Auto setting will attempt to tune the Guard Interval to maximize reliability and throughput.

| Wireless Radio is current   | y: ON Turn Off              |
|-----------------------------|-----------------------------|
| Internal Access Point is co | urrently: ON Turn Off       |
| Basic WLAN Settings         |                             |
| Network Mode                | 11b/g/n mixed mode          |
| SSID                        | AirConsole-18               |
| Broadcast SSID              | Enable Obisable             |
| AP Isolation                | OEnable ODisable            |
| BSSID                       | 9C:41:7C:85:7F:18           |
| Channel                     | 2412MHz (Channel 1)         |
| HT Physical Mode            |                             |
| Operating Mode              | Mixed Mode      Green Field |
| Channel BandWidth           | O20 O20 / 40                |
| Guard Interval              | OLong OAuto                 |
| MCS                         | Auto ᅌ                      |
| Reverse Direction Grant     | ODisable OEnable            |
| Extension Channel           | 2432MHz (Channel 5)         |
| STBC                        | Obisable OEnable            |
| Aggregation MSDU            | ODisable OEnable            |
| Auto Block ACK              | Obisable OEnable            |
| Decline BA Request          | ODisable OEnable            |
| HT Disallow TKIP            | Obisable OEnable            |
| 20 / 40 Coexistence         | ODisable OEnable            |
| Other                       |                             |
| HT TxStream                 | 1 📀                         |
| HT RxStream                 | 1                           |

## 2.5.2 Wireless Security

Airconsole offers 11 Security modes

- Security Disabled
- Open System for WEP based encryption using pre-shared secrets. This is very weak encryption for use with very old Wireless clients that do not support newer WPA based security.
- Shared System for WEP this allows sharing only between clients that use the same WEP key.
- WPA/WPA2 using TKIP for pre-shared key exchange
- WPA/WPA2 using AES for pre-shared key exchange
- 802.1X with pre shared key against remote RADIUS server

The default security mode is WPA2 with TKIP key exchange. This setting is the second most secure setting. TKIP is less secure than AES for key exchange; however has broader wireless client support. WPA2 still uses AES for encrypting data regardless of key exchange.

If all wireless clients needing to connect to Airconsole support WPA2/AES then we recommend changing the security mode to this setting.

Airconsole does not support the use of WPA2 or 802.1X with certificates. 802.1X is supported with just Radius pre-shared key.

| Status Serial                      | Disable                             | Routing Remote | Access   V |
|------------------------------------|-------------------------------------|----------------|------------|
| Basic - Security - Ac              | OPENWEP<br>SHAREDWEP                |                |            |
| Wireless Security<br>Security Mode | WPA-PSK<br>WPA2<br>WPA2-PSK         |                |            |
| WPA Settings                       | WPAPSKWPA2PSK<br>WPA1WPA2<br>802.1X |                |            |
| WPA Algorithms                     | OTKIP OAES O                        | TKIPAES        |            |
| Pass Phrase                        |                                     |                |            |
| Key Renewal Interval               | seconds (0                          | ~ 4194303)     |            |

## 2.5.3 Advanced Wireless

| Advanced Wireless       |                                       |
|-------------------------|---------------------------------------|
| BG Protection Mode      | Auto ‡                                |
| Beacon Interval         | 100 ms (range 20 - 999, default 100)  |
| Data Beacon Rate (DTIM) | 1 ms (range 1 - 255, default 1)       |
| Fragment Threshold      | 2346 (range 256 - 2346, default 2346) |
| RTS Threshold           | 2347 (range 1 - 2347, default 2347)   |
| TX Power                | 100 (range 1 - 100, default 100)      |
| Short Preamble          | Enable      Disable                   |
| Short Slot              | Enable      Disable                   |
| Tx Burst                | Enable      Disable                   |
| Pkt Aggregate           | Enable      Disable                   |
| IEEE 802.11H Support    | Enable      Olisable (only in A band) |
| Country Code            | NONE \$                               |

The Advanced Wireless tab allows for setting various radio level settings. They are provided for wireless experts to tune their Airconsole wireless performance and also battery life.

Generally, reducing the TX power is possible to 50% or lower in low WIFI noise environments. This will extend the Airconsole battery life by up to 1 hour.

## **3** Access Airconsole TS Serial Ports via IP (Mac, PC, Mobile)

Once Airconsole TS has been correctly configured and connected to an IP network, each serial port can individually accessed via either Telnet or SSH protocols using any terminal client capable of either Telnet or SSH.

| Operating System     | Supported Terminal<br>Clients | Supported Protocols              |
|----------------------|-------------------------------|----------------------------------|
| Windows 7 / 8 / 8.1  | PuTTY<br>SecureCRT 7+         | SSH, Telnet, Virtual COM<br>Port |
| Mac OSX              | terminal.app                  | SSH, Telnet                      |
| Mac OSX              | screen, MacWise               | Virtual COM Port                 |
| iPad/iPhone (iOS 8+) | Get Console 2.21+             | SSH, Telnet, Bluetooth 4.0       |
| iPad/iPhone (iOS 8+) | Prompt 2                      | SSH, Telnet                      |
| Android              | SerialBot 1.4+                | SSH, Telnet, Bluetooth 2.1       |
| Android              | JuiceSSH                      | SSH                              |

Examples of such supported clients are shown in below table

By default, Airconsole presents each serial port on a separate TCP port, via the telnet protocol. SSH Access is disabled by default, but is enabled via the Serial->Advanced page. Telnet and SSH use different TCP port numbers to reach the same serial ports as shown in the below table.

| Serial<br>Port            | 1    | 2    | 3    | 4    | 5    | 6    | 7    | 8    | 9    | 10   | 11   | 12   |
|---------------------------|------|------|------|------|------|------|------|------|------|------|------|------|
| Telne<br>t<br>TCP<br>Port | 3696 | 3697 | 3698 | 3699 | 3700 | 3701 | 3702 | 3703 | 3704 | 3705 | 3706 | 3707 |
| SSH<br>TCP<br>Port        | 4001 | 4002 | 4003 | 4004 | 4005 | 4006 | 4007 | 4008 | 4009 | 4010 | 4011 | 4012 |

For example, assuming that SSH has been enabled, to connect to Serial port 12 on Airconsole TS from Apple OSX's built in Terminal.app

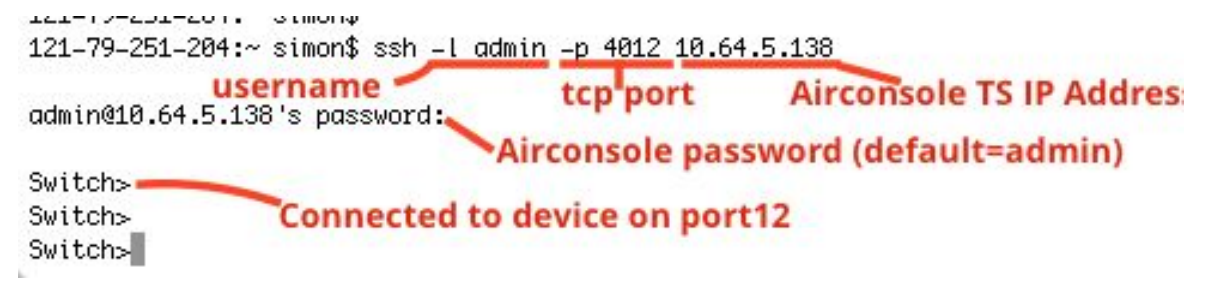

When connecting via SSH, Airconsole will require an SSH username and password before permitting the connection through to the serial port. These are user credentials stored on Airconsole or resolved via external RADIUS / TACACS server (see Admin settings below).

| ategory: Aircon                                                                                                    | sole TS                                                                                                    |                                                                                                  |
|----------------------------------------------------------------------------------------------------|----------------------------------------------------------------------------------------------------|--------------------------------------------------------------------------------------------------|
| <ul> <li>Session IP Adding</li> <li>Logging</li> <li>Terminal</li> <li>Keyboard</li> <li>Bell</li> <li>Features</li> <li>Window</li> <li>Appearance</li> <li>Behaviour</li> <li>Translation</li> <li>Selection</li> <li>Colours</li> <li>Connection</li> <li>Data</li> <li>Proxy</li> <li>Telnet</li> <li>Rlogin</li> <li>SSH</li> </ul> | Basic options for your Pu<br>Specify the destination you want to<br>Host Name (or IP address)<br>10.64.5.138<br>Connection type:<br>Raw Telnet Rlogin<br>Load, save or delete a stored sess<br>Saved Sessions<br>Default Settings | o connect to<br>Port<br>3707<br>SSH Serial<br>ion For Seria<br>Port 12<br>Load<br>Save<br>Delete |
| Serial                                                                                                    | Close window on exit:<br>Always Never O                                                                                                    | nly on clean exit                                                                                |

Below is how to connect to same port 12 via Telnet instead of SSH:

No username or password is required when connecting via Telnet.

## 4 Remote Access via Cloud Service (Airconsole Enterprise Server)

Airconsole TS supports direct tunneling of its serial port to our optional Cloud server -Airconsole Enterprise Server (version 2.0 or above).

Just as in Get Console App, the Enterprise Server connection does not preclude *concurrent* access to the same physical serial port via a terminal client (such as PuTTY, Get Console, SerialBot etc as described above) at the same time.

Airconsole Enterprise Server support is activated on the **Remote Access** tab in the Airconsole web management page.

| Remote Access - Private            | Server Settings     |                 |
|------------------------------------|---------------------|-----------------|
| Status :                           | Enabled             |                 |
| Server IP Address or<br>Hostname : | aes.get-console.com |                 |
| Private Server Username :          | webadmin            |                 |
| Private Server Password :          | w3badm1n!           |                 |
| Device Name :                      | Test                | (leave blank to |
| Device Maine .                     | use SSID)           |                 |
| Use SSL :                          | Enabled ᅌ           |                 |
| Transport :                        | НТТР                |                 |

When Airconsole remote access is set to ENABLED it will attempt to connect to the Enterprise Server cloud service and once successful, tunnel its serial port to an Enterprise Server via the best interface in its routing table. The Airconsole must have a valid default gateway in order to route out to the configured Airconsole Enterprise Server IP address. If the Remote Server is specified as a domain name then Airconsole TS must have a valid DNS server configured (or learnt via DHCP) in order to resolve the server IP.

Airconsole will try every 60 seconds to make a connection to the configured Enterprise Server IP or hostname.

If the connection to the Enterprise Server is successful, then a session key will be shown in the Status (Home) page of the Airconsole and also the Airconsole will be visible on the Airconsole Enterprise Server portal page. It can take upto 15 seconds for the Airconsole TS to be visible in the AES portal.

| Logout             |                    | Airconsole Enterprise Server |          |                 |      |                | ලා               |                                           |     |
|--------------------|--------------------|------------------------------|----------|-----------------|------|----------------|------------------|-------------------------------------------|-----|
|                    |                    | Device M                     | anager   | Device Web Cons | ole  | Script Builder | File             | Manager                                   |     |
|                    | Devices            |                              |          | Scr             | ipts |                |                  | Logs                                      |     |
| Alex-Test          | 669 <u>&gt;</u>    | connected                    | login_sc | ript            |      | & ↓            | $\triangleright$ | Marketplace-Naz:1 (8-5-2015_21:28:52)     |     |
| KyriakLaw-EdenCres | \$\$\$ <u>&gt;</u> | connected                    |          |                 |      |                |                  | KyriakLaw-EdenCres:1 (16-5-2015_22:18:43) | ₩ 🗸 |
| MP-Lab-4948E-F     | 44 <u>&gt;</u>     | connected                    |          |                 |      |                |                  | Alex-Test:4 (16-6-2015_1:50:2)            |     |
| Simon iPhone6      |                    | detached                     |          |                 |      |                |                  |                                           |     |
|                    |                    |                              |          |                 |      |                |                  |                                           |     |
|                    |                    |                              |          |                 |      |                |                  |                                           |     |
|                    |                    |                              |          |                 |      |                |                  |                                           |     |
|                    |                    |                              |          |                 |      |                |                  |                                           |     |
|                    |                    |                              |          |                 |      |                |                  |                                           |     |
|                    |                    |                              |          |                 |      |                |                  |                                           |     |

When using Airconsole with a Enterprise Server, a username and password as configured on the Enterprise Server must be entered on this page. By default this would be **webadmin / w3badm1n! on VMWare deployments.**. For Amazon EC2 hosted AES, the default password is unique to each instance and is emailed at creation time to the server owner.

If the SSL option is selected then the Enterprise Server **must** have a valid SSL certificate, issued by a recognized Certificate Authority, installed. Using the self-signed certificate that come pre-installed with AES will not work.

Once connected the serial ports on the Airconsole TS can be directly accessed via the Web Console as per any other Enterprise Server shared terminal session. Apart from direct interaction with the terminal, the Enterprise Server also allows the pushing and remote execution of terminal scripts via the Airconsole, along with pulling of Airconsole terminal log files.

Unlike dynamically shared Get Console terminal sessions, individual Airconsole sessions via AES will always use the same session code. The session code will incorporate the last 6 digits of the Airconsole MAC address.

| Home                                                                                                    | Device Web Console                                                                                                    | alreonsola |
|----------------------------------------------------------------------------------------------------|----------------------------------------------------------------------------------------------------|------------|
| All Devices                                                                                                    | Currently Not Logging                                                                                                    |            |
| Alex-Test<br>Port 1<br>Port 2<br>Port 3<br>Port 4<br>KyriakLaw-<br>EdenCres<br>Port 1<br>Port 2<br>Port 3<br>Port 4<br>MP-Lab-4948E-F | Average     Average     A |            |
| Port 1                                                                                                    |                                                                                                    |            |

## 5 Airconsole TS - Built in Web Terminal

Airconsole has a built in websockets Terminal that can be used for quick configuration tasks via a web browser. The Web terminal is a very simple terminal implemented in javascript. It is not full VT100 compliant - rather it is designed for simple quick CLI interaction via a browser without the need to launch a dedicated terminal app.

Access the builtin Web terminal via http://[IP address of Airconsole]/terminal.asp

|                                                                                               | air console                                                                                                    |
|-----------------------------------------------------------------------------------------------|----------------------------------------------------------------------------------------------------|
| Status   Serial   LAN   Wireless   Routing                                                    | Remote Access   Web Terminal   Admin                                                                                                    |
| Connected<br>Switch><br>Switch><br>Connection,<br>Click into terminal window<br>to get access | Select Serial Port Serial Port Number 12<br>and click Connect Connect<br>Line Settings<br>Settings change immediately.<br>Baud: 9600<br>Data Bits: 8 Bits<br>Parity: None<br>Stop Bits: 1 Bit<br>Flow Control:<br>None<br>DTR: RTS:<br>Modem Status: 16 |
| Copyright © 2015 Clou<br>For support please contact us at: si                                 | Modify Line Settings<br>if required                                                                                                    |

## 6 Airconsole TS - Mac OSX - Direct COM Port Connection

To Access serial ports directly via a virtual COM (tty) line on OSX, requires the installation of the AirconsoleOSX driver package.

Download the latest package from support.get-console.com, which includes the installation instructions. Airconsole TS on Mac OSX Serial port driver now supports both Serial over WIFI and also Serial over Bluetooth Low Energy. Running the AirconsoleOSX app will detect the Airconsole TS adaptor and allow for connection of each individual serial line as a TTY line that any terminal application can connect to as if it is a physical serial port directly attached to OSX. The Bluetooth connectivity however is limited to mapping only a single port (Serial port 1).

After connection Airconsole will work with terminal applications such as the comprehensive OSX terminal applications (for example) Macwise, SecureCRT or Zterm that require a kernel mode installed serial port.

Airconsole can also be accessed directly from the OSX terminal using the "screen" app that is bundled with OSX.

If WIFI serial is required (for higher speed serial connections), ensure that your Mac has an IP network connection to the Airconsole adaptor's Wireless or Wired LAN prior to launching the AirConsoleOSX.app

For simple Bluetooth low energy connections, ensure that Bluetooth is enabled in your OSX System Preferences.

| 00                                                                     | AirConsoleOSX                                                |                                        |               |  |  |
|------------------------------------------------------------------------|--------------------------------------------------------------|----------------------------------------|---------------|--|--|
| Airconsole                                                             | Auto                                                         | <b>*</b>                               | Connect       |  |  |
| Bluetooth is or<br>Starting blueto<br>Detected Airco<br>Detected Airco | n<br>ooth scan<br>onsole 'AirConsole-<br>onsole 'AirConsole- | F4' on 10.64.8.163<br>F4' on bluetooth | 3:3696        |  |  |
| Do not                                                                 | close this windo                                             | w while Aircons                        | ole is in use |  |  |

In the above example, the OSX computer has detected Airconsole on both WIFI and Bluetooth. In this situation, select the method required, or Auto – Auto will default to WIFI as WIFI has better performance than Bluetooth.

| Airconsole              | / Auto                                    | Connect  |
|-------------------------|-------------------------------------------|----------|
| Bluetooth is            | AirConsole-F4 (IP)<br>AirConsole-F4 (BLE) |          |
| etected Airco           | onsole 'AirConsole-F4' on 10.64.8.        | 163:3696 |
| 12 STRAFT AND AN IF FOR |                                           |          |
| Detected Airco          | Insole All Console-P4 of Didelool         |          |
| Detected Airct          | Insole All Console-P4 of Didelool         |          |

The AirconsoleOSX program will create a NullModem-1 and an Airconsole-1 COM port. In your Terminal Application (ie MacWise) only connect to the **Airconsole-1** port

| Bluetooth is or                                                                                              |                                                                                                    |                                                                              |                                      |
|----------------------------------------------------------------------------------------------------|----------------------------------------------------------------------------------------------------|------------------------------------------------------------------------------|--------------------------------------|
| Starting blueto<br>Detected Aircor<br>Located Aircor<br>Initial baud rat<br>Serial device /<br>Attempting to | n<br>ooth scan<br>onsole 'AirConsole-F4<br>nsole driver<br>e is: 9600<br>dev/cu.NullModem-1<br>connect to Airconsole | 4' on 10.64.8.163:30<br>opened<br>e (AirConsole-F4) o<br>F4) to /dev/cu.Null | 696<br>n 10.64.8.163:3696<br>Modem-1 |

| \varTheta 🔿 🕤 nd connect to the                                                                                  | Cisco USB console | MacWis     | se Using Seria | al Port Aircon | sole-1 •  | -         |           | H.                                |
|----------------------------------------------------------------------------------------------------|-------------------|------------|----------------|----------------|-----------|-----------|-----------|-----------------------------------|
| Router> _ comments<br>Router>_                                                                                   |                   |            |                |                |           |           |           |                                   |
| l on awn Get Console ;<br>g working again                                                                        |                   |            |                |                |           |           |           |                                   |
| ion Internal 86P to 5<br>7 01270E015024022C20<br>9 24                                                            |                   |            |                |                |           |           |           |                                   |
| 06P-65110<br>16P-65110<br>URP-18GP-65110<br>Tu-discovery<br>18GP-65110<br>T-DP-VRN-E8GP-65001<br>n-mtu-discovery |                   |            |                |                |           |           |           |                                   |
| T-DP-VPRN-EBGP-65001<br>h-mtu-discovery                                                                          |                   |            |                |                |           |           |           | re not monitoring<br>of any page. |
| PF1 PF2                                                                                                    | PF3<br>F13        | PF4<br>F14 | F5<br>F15      | F6<br>F16      | F7<br>F17 | F8<br>F18 | F9<br>F19 | F10<br>F20                        |

## 7 Airconsole TS - Win7/8 - Direct COM Port Connection

For connecting to just a single Serial port we recommend using Airconsole 2.0 on Windows via **Bluetooth 2.1**. This configuration is significantly simpler than mapping a Serial Port via WIFI. Once Airconsole has been paired with the Windows PC, Windows will create a new COM port that can then be connected to via the Windows terminal app of your choice (ie Putty or SecureCRT).

## 7.1 Windows Bluetooth Pairing

| Adjust your computer's settings                                                               | View by: Category 🔻                                                                                         |
|-----------------------------------------------------------------------------------------------|----------------------------------------------------------------------------------------------------|
| System and Security<br>Review your computer's status<br>Back up your computer                 | User Accounts and Family Safety<br>Add or remove user accounts<br>Set up parental controls for any user     |
| Network and Internet<br>View network status and tasks<br>Choose homegroup and sharing options | Appearance and Personalization<br>Change the theme<br>Change desktop background<br>Adjust screen resolution |
| Hardware and Sound<br>View devices and printers<br>Add a device                               | Clock, Language, and Region<br>Change keyboards or other input methods<br>Change display language           |
| Programs<br>Uninstall a program                                                               | Ease of Access<br>Let Windows suggest settings<br>Optimize visual display                                   |
| Select a device to add to this computer                                                       | display them have                                                                                           |
| AirConsole-C4<br>Bluetooth<br>Handheld computer                                               | 00-23-12-4c-f5-37<br>Bluetooth<br>Desktop computer                                                          |
| What if Windows doesn't find my device?                                                       |                                                                                                    |
|                                                                                               | Next Cancel                                                                                                 |

If when attempting to pair Windows comes up with a number string that has to be typed in to pair, then just wait as no pairing number key is required and Windows will connect anyway after a few seconds.

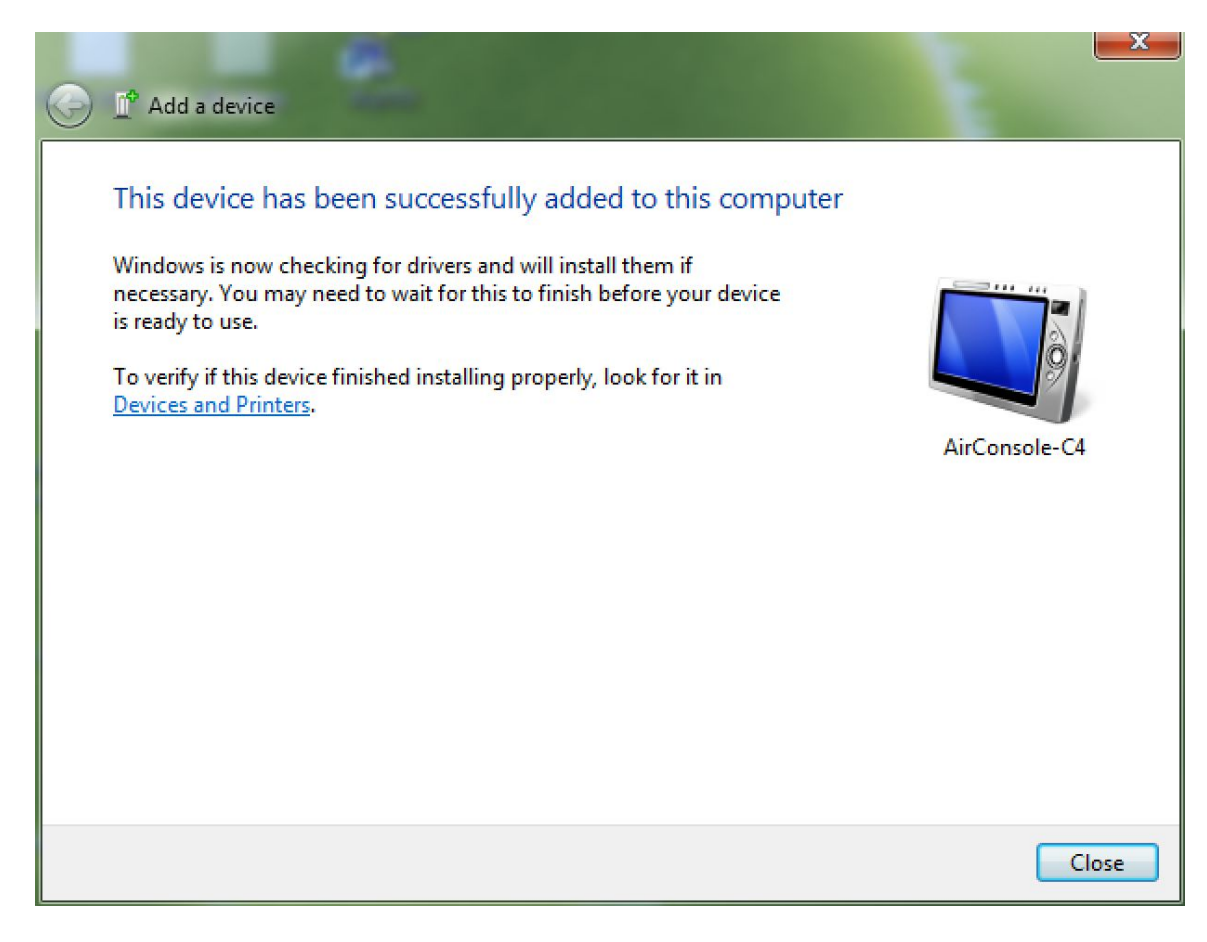

After adding the Airconsole device, Windows will install a new Serial port and map it to the Bluetooth pairing. When that is complete the "Device is ready to use" message will appear.

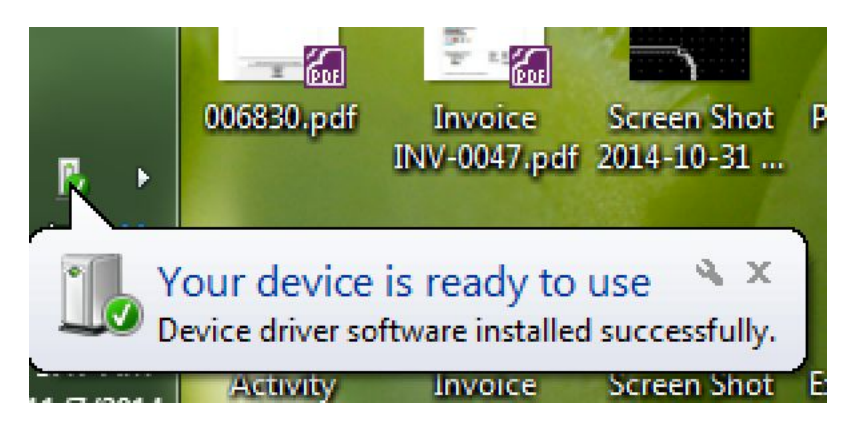

## 7.2 Discover COM port.

Before your terminal application can connect, you must discover what the COM port number is of Airconsole. This is assigned dynamically by Windows during the previous process. To discover, open Control Panel ->Hardware and Sound -> Devices and Printers. Click on Airconsole and then open the Hardware Tab. The "Standard Serial over Bluetooth link" item will have a COM port number assigned.

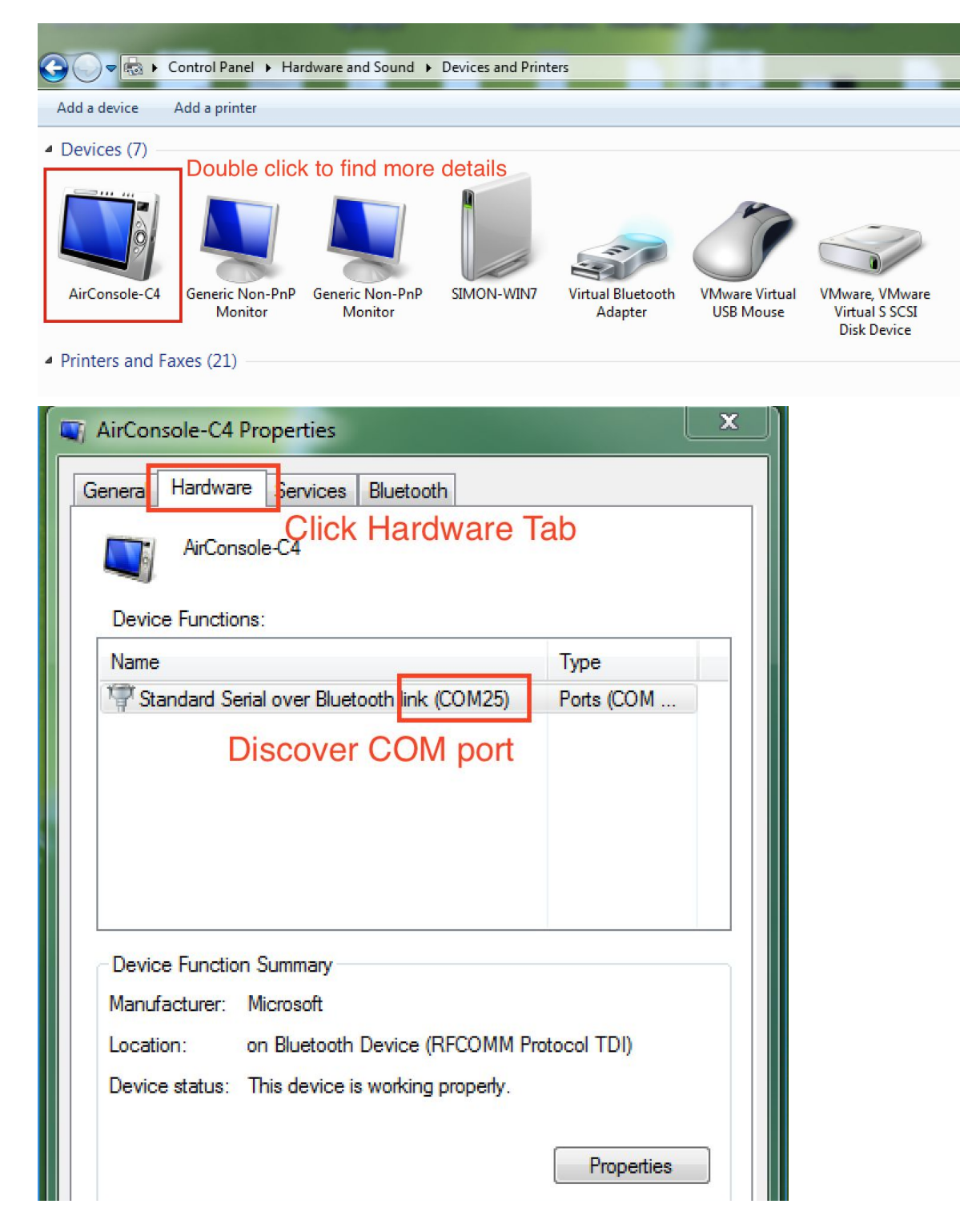

## 7.3 Mapping Multple COM Ports to Windows OS

To map multiple Airconsole TS serial ports to direct COM ports on a Windows PC requires the installation of the Com0Com port mapping software and our driver software. The software and installation instructions are available at:

http://support.get-console.com/support/solutions/folders/5000112382

See the Windows drivers section.

## 7.4 Launch Terminal Application

Once either a single port (via Bluetooth or WIFI) or multiple ports are created as COM ports on Windows, they can be accessed directly via your Windows application.

Launch terminal application of your choice and connect to the discovered COM port. In this example we use the free Putty terminal to connect to our discovered COM port 25.

| Reputity Configuration                                                                                                    |                                                                                                    | ? X                                                                        |
|----------------------------------------------------------------------------------------------------|----------------------------------------------------------------------------------------------------|----------------------------------------------------------------------------|
| Category:<br>Session<br>Logging<br>Teminal<br>Keyboard<br>Bell<br>Features<br>Window<br>Peatares<br>Window<br>Selection<br>Selection<br>Colours<br>Connection<br>Data<br>Proxy<br>Telnet<br>Rlogin<br>SSH<br>Serial | Basic options for your PuTTY sess         Specify the destination you want to connect         Serial line         COM25         Connection type:         Raw       Telnet         Rlogin       SSH         Load, save or delete a stored session         Saved Sessions         Default Settings         MarketPlace-SSHv2         Close window on exit:         Always       Never         Only on cle | sion<br>to<br>Speed<br>9600<br>Serial<br>Load<br>Save<br>Delete<br>an exit |
| About <u>H</u> elp                                                                                                    | <u>Open</u>                                                                                                    | <u>C</u> ancel                                                             |

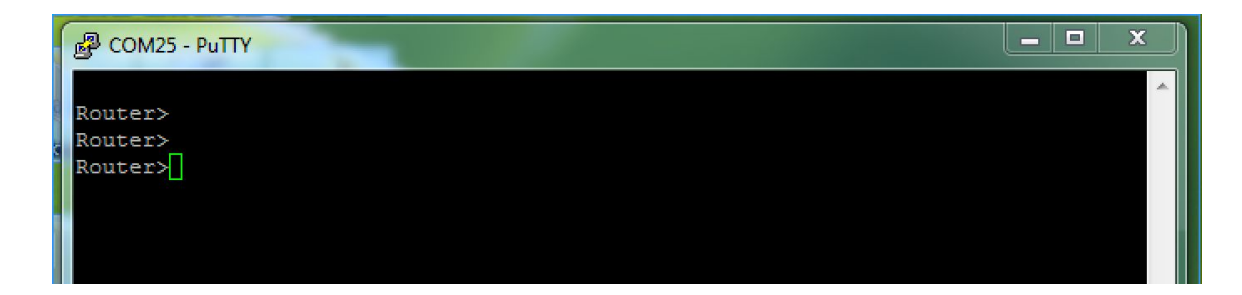

## 8 Other Airconsole TS Features and Settings

## 8.1.1 Configure NTP Server

Airconsole TS can receive time from an external NTP server. Configure the server, timezone and how often to syncronize via the Admin->NTP settings.

| Status Serial                     | LAN   Wireless   Routing      | g   Remote Access       | Web Terminal Admin                                                                                                    |
|-----------------------------------|-------------------------------|-------------------------|----------------------------------------------------------------------------------------------------|
| Time Settings - SNMP              | - Syslog - Restart - Firmwa   | are - Factory Reset - A | Authentication                                                                                                    |
| NTP Settings<br>Time Zone         | (GMT) England                 | 0                       | Help!<br>Time Setting: choose your own time<br>zone so that Airconsole will gain time<br>from the Internet (if connected). |
| NTP Server<br>NTP synchronization | 0.pool.ntp.org<br>300 seconds | (blank to disable)      |                                                                                                    |
|                                   | APPLY CANCEL                  |                         |                                                                                                    |

## 8.1.2 Configure SNMP Support

Airconsole TS has basic SNMPv1 support. Configure a read community and optionally specify a contact and location. Remote SNMP management stations can now poll Airconsole for stats on various interfaces including Ethernet and WIFI connections, along with system health, CPU and other parameters.

## 8.1.3 Enable Syslog Support

Airconsole TS runs detailed internal logging and can send this to an external Syslog server if enabled and the IP address or hostname is entered into the Admin->Syslog settings.

## 8.1.4 Authentication and User Accounts

Airconsole TS runs a local user database or can authenticate Web and SSH sessions via an external authentication server (running either RADIUS or TACACS protocol).

| Status        | Serial   LAN   Wirel                                     | ess   Routing   Remote Acces    | ss   Web Terminal   Admin                                                                                                    |
|---------------|----------------------------------------------------------|---------------------------------|----------------------------------------------------------------------------------------------------|
| Time Settings | - SNMP - Syslog - Re                                     | start - Firmware - Factory Rese | t - Authentication                                                                                                    |
| User Authent  | ication                                                  |                                 | Help1<br>For the Airconsole user manual visit<br><u>here</u><br>This page lets you change the                                             |
| Username      | Access Level                                             |                                 | password for the Airconsole webpage<br>management                                                                                         |
| admin         | Administrator<br>Add New<br>s to Web UI without password | Change Password                 | Enter the existing password, and then<br>the new password twice, then press<br>Apply. The New Password will take<br>affect on next login. |
| Remote Authe  | ntication                                                |                                 |                                                                                                    |
| Enable rem    | ote authentication                                       |                                 |                                                                                                    |
| Protocol      | RADIUS                                                   |                                 |                                                                                                    |
| Server        | Port                                                     | (blank for default)             |                                                                                                    |
| Shared Secret | •••••                                                    |                                 |                                                                                                    |
|               | APPLY                                                    | CANCEL                          |                                                                                                    |

#### 8.1.5 Connecting to Cisco USB console ports

Airconsole TS has native Cisco USB port support via the last USB port (normally used for BT radio). Simply replace the BT dongle with a USB-to-mini-USB cable and connect to the Cisco USB console port.

#### 8.1.6 Connecting to other USB Serial ports

While not expressly supported, Airconsole TS firmware also includes libraries and drivers to support many serial chipsets via USB. Plug a USB cable into the last USB port (normally used by BT radio) and connect. Airconsole TS will negotiate and build serial-over-USB connections to other device's USB serial ports. For details on other vendor's USB based serial ports that are known to work with Airconsole, please visit our forum at www.get-console.com/forum

## 8.1.7 Machine to Machine Mode

This mode is accessed in the "Remote Access" page on the Airconsole web interface. M2M mode allows you to configure two Airconsoles to connect to each other to make a back-to-back serial connection between 2 remote serial devices.

Configuration of M2M mode is **only** required on **ONE** Airconsole (called the Master), the other Airconsole can have its default configuration, but its IP addresses (ie APClient, or Bridge) must be reachable / routable from the Master Airconsole. This feature is currently BETA.

| lachine to Machine S  | ettings         |
|-----------------------|-----------------|
| Enabled :             |                 |
| Remote Hostname :     | 10.64.8.191     |
| Remote Port :         | 3696            |
| Set Line Properties : | J               |
| Remote Baud Rate :    | 9600 Baud \$    |
| Data Bits :           | 8 Bits ‡        |
| Stop Bits :           | 1 Stop Bit ‡    |
| Parity :              | None \$         |
| low Control :         | No Flow Control |

The master Airconsole can optionally set the line properties (Baud rate etc) which will be applied to the remote Airconsole to ensure that both serial port configurations match.

Successful connection to the remote Airconsole will be visible on the Status (home) page.

## 8.2 Resetting to Factory Defaults

If you somehow lose the ability to login to the Airconsole TS webpage, you can reset the whole device back to its factory settings via the small pin-hole on the side of the unit that is marked with "R".

#### 8.2.1 Factory Reset procedure for version 2.x Firmware

With the unit powered on, insert a paperclip to press the reset button, keep it pressed for 3 seconds and then release the button. On release of the button the Airconsole TS LED will change to solid blue for a few seconds then the Airconsole TS will reboot (Red LED, followed by slow blue blinking, followed by blue intermittent blinking)

For Wifi access: SSID=Airconsole-XX (where XX is as printed on the back of the Airconsole), password 12345678

For Web console: Admin username and password are "admin"

WIFI network will be on the 192.168.10.0/24 network with Airconsole set as 192.168.10.1/24 and enabled as a DHCP server).

**Note** for firmware 2.x and later after a factory reset the SSID should remain the same

## 9 Upgrading Airconsole Firmware

Airconsole Firmware can be upgraded via the Admin -> Firmware Page.

Download the latest Firmware and Firmware upgrade instructions from the <u>http://support.get-console.com</u> webpage. The firmware instructions and firmware downloads are on the right hand side of the page under Airconsole Resources.

## 10 Troubleshooting

| Symptom Possible Resolution                                                                                 |                                                          |
|----------------------------------------------------------------------------------------------------|----------------------------------------------------------|
| No light on side of unit Airconsole TS can be p                                                             | owered via either PoE splitter                           |
| when connecting power or the included Power a                                                               | adaptor. Do not use any other                            |
| cable. USB power adaptors as                                                                                | s they may not produce                                   |
| enough current to powe                                                                                      | er Airconsole and all                                    |
| connected 4 port USB (                                                                                      | Cable kits. Try to reseat the                            |
| power connector with ju                                                                                     | ust Airconsole TS and no 4                               |
| port cables connected.                                                                                      | Check cable length - the                                 |
| supplied 2.5m cable ha                                                                                      | s thicker gauge internal cable                           |
| to prevent excessive vo                                                                                     | oltage drop. Other cables may                            |
| not offer same voltage                                                                                      | at the Airconsole end                                    |
| not oner came renage.                                                                                       |                                                          |
| When using the PoE St                                                                                       | olitter ensure cabling is                                |
| correct and PoE switch                                                                                      | is suppling power. The                                   |
| Splitter is a type-B Pow                                                                                    | ered Device - meaning it                                 |
| Accepts power on same                                                                                       | e pins as data - 1.2.3.6. The                            |
| switch should be supply                                                                                     | ving 48V DC and 15.4W. 24V                               |
| DC will not work. The S                                                                                     | plitter is 802.3af capable and                           |
| will negotiate as a jeee                                                                                    | 15.4W device.                                            |
| Light on unit solid red or Your Airconsole TS unit                                                          | t has failed to booth (often                             |
| solid blue and doesn't after during a firmware                                                              | upgrade. TFTP recovery of                                |
| change after 1 minute. vour Airconsole is poss                                                              | ible - download the TFTP                                 |
| recovery tool from supp                                                                                     | oort.get-console.com                                     |
| Cant see Airconsole-XX There are a few possible                                                             | le reasons:                                              |
| WIFI network from Out of range: Airconsol                                                                   | e TS has a chip antenna that                             |
| iPad/iPhone/OSX works in a relatively sho                                                                   | ort range (<20m). Move                                   |
| closer to Airconsole uni                                                                                    | t and re-scan for WIFI                                   |
| networks.                                                                                                   |                                                          |
|                                                                                                    |                                                          |
| SSID beacon not seen:                                                                                       |                                                          |
| (iPad/iPhone) Turn WIF                                                                                      | I on iPad / iPhone off then on                           |
| again to enable iPad/iP                                                                                     | hone to pick up the                                      |
| Airconsole-XX SSID                                                                                          |                                                          |
| (OSX) Choose "Join oth                                                                                      | ner Network" then "Show                                  |
| Networks" to rescan for                                                                                     | Airconsole SSID                                          |
| SSID hidden: If Aircons                                                                                     | ole has been configured to                               |
|                                                                                                    | und have "Other a Nationals" in                          |
| hide its SSID then man                                                                                      | ually join Other Network In                              |
| hide its SSID then man<br>iOS WIFI settings and e                                                           | enter Airconsole-xx (where xx                            |
| hide its SSID then man<br>iOS WIFI settings and e<br>is the value printed on A                              | Airconsole device). On OSX                               |
| hide its SSID then man<br>iOS WIFI settings and e<br>is the value printed on A<br>click "Join Other" from t | Airconsole device). On OSX<br>the "Find and join a Wi-Fi |

|                                                                                                   | Airconsole powered off: Check Airconsole is<br>powered on and the blue light on the side is blinking<br>every few seconds. If blue light is solid, or red (and<br>stays that way) refer to below                                                                                                    |
|---------------------------------------------------------------------------------------------------|----------------------------------------------------------------------------------------------------|
| Connected to Airconsole-xx<br>WIFI but cannot connect to<br>Airconsole Webpage at<br>192,168,10,1 | There are a few possible reasons:<br>PC/Mac/iOS Device not on same IP network as<br>Airconsole:                                                                                                    |
|                                                                                                   | This can happen if using manual/static addressing<br>for your iOS/PC/Mac. Change to DHCP client on<br>your iOS/PC/Mac and restart its networking. It<br>should then obtain an address from the Airconsole<br>DHCP server and be on the same subnet.                                                                                                    |
|                                                                                                   | Airconsole in DHCP Client / Static IP address mode:<br>Alternatively, if the Airconsole default settings have<br>been changed it may be in DHCP Client mode or<br>Static IP addressing mode itself. This means the<br>Airconsole may have an address other than the<br>192.168.10.1. Therefore to connect to Airconsole<br>you must first discover its current IP address and<br>place your iOS/Mac/PC onto the same IP subnet. A<br>quick way to do this is to discover the Airconsole<br>address via Bonjour (iOS/OSX) or mDNS (windows)<br>by pinging the "AirConsole-xx.local" address from<br>the command prompt – where "xx" is the actual<br>values as printed on the back of the Airconsole unit. |
|                                                                                                   | URL entered incorrect: Ensure the URL is <u>http://192.168.10.1</u> or <u>http://airconsole-xx.local</u> (where xx is the actual value from back of unit)                                                                                                    |
|                                                                                                   | Airconsole hasn't fully booted yet: If side indicator<br>light is solid red or solid blue or is slowly blinking<br>blue, wait for it to change to intermittent blinking blue<br>for 10 seconds before trying to connect again.                                                                                                    |
| Connected to Airconsole<br>WIFI but cannot connect to<br>serial port in Get Console<br>app        | USB-4 port Serial cable not connected: Get Console<br>will popup error if it connected to Airconsole WIFI,<br>but there is no 4 port Serial cable kit connected from<br>Airconsole to your serial device. Connect cable and<br>retry the connection.                                                                                                    |

|                                                                                                    | Get Console needs to be restarted: If Get Console<br>was running in the background of iPhone/iPad prior<br>to joining to Airconsole WIFI network it may not<br>pickup the Airconsole Bonjour broadcast. Restart<br>Get Console by exiting the app (single tap home<br>button) and then close it down fully by<br>double-tapping home button and finding Get<br>Console icon on list of background apps. Press and<br>hold Get Console icon on the background app list<br>and then close it via the "x" that appears. You can<br>then re-launch the Get Console app from the normal<br>app button on your iPad/iPhone. On restart the<br>green "Airconsole discovered" message should<br>appear. |
|----------------------------------------------------------------------------------------------------|----------------------------------------------------------------------------------------------------|
|                                                                                                    | iOS Device not on same IP network as Airconsole:<br>Follow troubleshooting steps above to ensure your<br>iOS device is on same IP subnet.                                                                                                    |
|                                                                                                    | Airconsole Needs to be restarted: Occasionally<br>Airconsole may crash. Power-cycle Airconsole unit<br>by switch on side, wait 10 seconds until the blue light<br>on top is blinking again and then rejoin the WIFI and<br>re-attempt connection.                                                                                                    |
| Web Terminal / Terminal<br>App shows Connected to<br>Airconsole Serial port, but<br>there is no terminal output | Baud Rate / Flow Control / Other Serial settings<br>incorrect: Check Baud rate and Flow Control settings<br>of Serial Device match Airconsole serial settings.<br>The Default Airconsole settings are 9600-8-N-1, but<br>can be changed via the Serial page, or in the side<br>panel of the built in Web terminal page                                                                                                    |
|                                                                                                    | Serial device not transmitting: (in Get Console)<br>check status information for TX/RX counters (in Get<br>Console 1.x, top left hidden button where TX/RX<br>LED lights are shown. In Get Console 2.x press and<br>hold the right hand side menu slide out button).                                                                                                    |
|                                                                                                    | If the RX counter shows 0 then no frames are being received from serial device. Check serial pinouts or flow control. If RX counter shows >0 then check Baud Rate/Flow control and also scroll around on Get Console screen as terminal output maybe not where expected on screen.                                                                                                    |

|                                           | (When connecting to DB9 serial port on Serial                                                                                                    |
|-------------------------------------------|----------------------------------------------------------------------------------------------------|
|                                           | device) Pinouts of serial device not correct for RJ45-to-DB9 adaptor                                                                                                    |
|                                           | Try DB9-RJ45 Null Adaptor. Often serial devices<br>with DB9 interfaces require a "Null Modem" DB9<br>connection rather than RS232 DTE connection. For<br>example HP Procurve switch DB9 console ports<br>require Null Modem. Both adaptors are available<br>from Get Console webshop.<br>Verify pinouts                                                                                                    |
| Access Problem after<br>changing LAN mode | AirConsole web page and/or Get-Console app<br>intermittently working: Ensure that the IP address<br>assigned manually to AirConsole has not already been<br>assigned to another device on the network when the<br>wired LAN port is used                                                                                                    |
|                                           | AirConsole web page and/or Get-Console app are not<br>accessible/working: Ensure to renew the lease for the<br>Wifi Connection after changing LAN mode operation e.g.<br>from Enable DHCP server -> Enable DHCP client. This<br>allows the client device to obtain an IP that is in the same<br>subnet as the AirConsole. Alternatively, reconnecting to<br>the AirConsole Wifi can resolve this problem. This will<br>only work provided that the AirConsole IP and the DHCP<br>assigned IP are in the same subnet. |
| AP Client "connects" but                  | On 802.11N networks, this problem can happen when                                                                                                    |
| 802.11N dual channel                      | Settings page, set the "Channel Bandwidth" under HT                                                                                                    |
| networks.                                 | Physical Mode to be "20" rather than 20/40                                                                                                    |

## **11 Technical Information**

| USB Port             | For connecting the supplied 4 port USB-Serial Cable kits,<br>or for connection directly to Cisco USB Console ports,<br>via a USB-mini USB cable. |
|----------------------|----------------------------------------------------------------------------------------------------|
|                      | The USB port also accepts FAT formatted thumb drives for performing firmware upgrades                                                            |
| 10/100 Ethernet Port | Use this port for connecting                                                                                                    |

**11.1.1 Airconsole Connectors** 

|                | <ul> <li>a) to LAN switches to bridge the Airconsole TS WIFI network into a local LAN or;</li> <li>b) to Ethernet based management ports on field equipment</li> </ul>                                                                                                    |
|----------------|----------------------------------------------------------------------------------------------------|
|                | The port has Auto-MDIX detection so can accept normal or crossed-over Ethernet cables.                                                                                                    |
| Micro USB Port | For powering the Airconsole TS via the supplied micro-USB power cable.                                                                                                    |
| Factory Reset  | For resetting Airconsole back to its factory settings.<br>Turn off Airconsole, press and hold the recessed reset<br>button via a paperclip while turning on Airconsole. Wait<br>until Red light stops blinking and turns solid Blue. Turn<br>off Airconsole, remove paperclip, and then turn<br>Airconsole back on. Airconsole will now have factory<br>settings. |

## 11.1.2 Airconsole Indicator Lights

| Side Light | <ul> <li>Indicates the Operational status of Airconsole</li> <li>a) Solid red – Airconsole booting, however if remains on<br/>for more than 20 seconds, indicates firmware error</li> <li>b) Red blinking – seen during Airconsole firmware<br/>update.</li> <li>c) Solid blue – Airconsole ready to receive firmware<br/>upgrade. If on when not performing firmware upgrade<br/>or stays on for more than 30 seconds then unit<br/>maybe faulty.</li> <li>d) Long Blue Blinking – Airconsole is booting (version<br/>2.0)</li> <li>e) Intermittent Blue blinking – Airconsole WIFI network<br/>has started and available to connect from clients.</li> </ul> |
|------------|----------------------------------------------------------------------------------------------------|
|            |                                                                                                    |